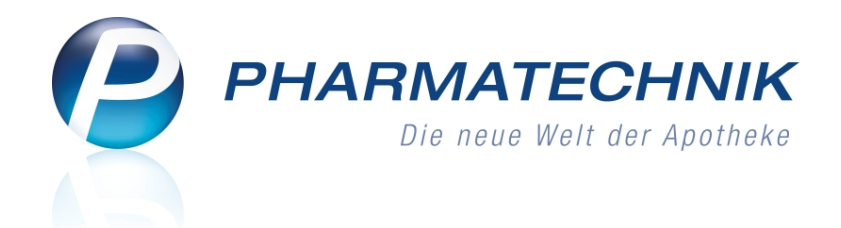

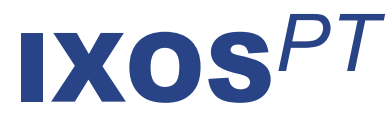

# Version 2012.2

Versionsbeschreibung

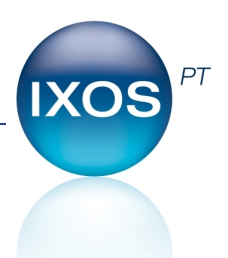

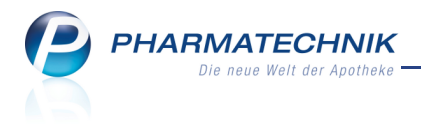

# Vorwort

Sehr geehrte **IXOS** - Anwenderin, sehr geehrter **IXOS** - Anwender,

wir freuen uns, Ihnen mit der neuen Version von **IXOS** wieder eine Vielzahl von Neuerungen und Verbesserungen bereitstellen zu können.

Mit dieser IXOS-Version stellen wir Ihnen das Modul **Cockpit** zur Verfügung. Hier können Sie sich anhand der wichtigsten Kennzahlen einen schnellen Überblick über die wirtschaftliche und finanzielle Lage Ihrer Apotheke sowie angeschlossener Filialen verschaffen.

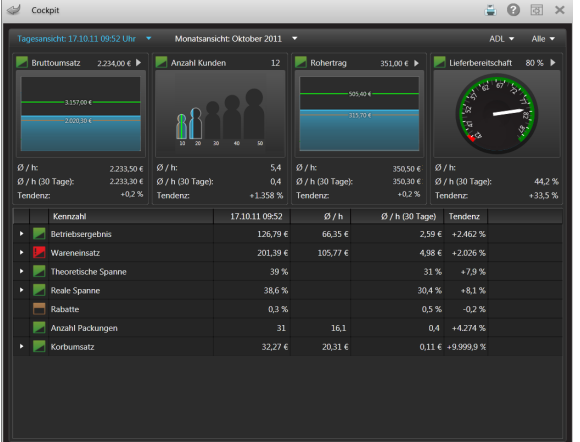

Das Modul **Dokumentationsverwaltung** ermöglicht Ihnen jetzt auch, **Prüfprotokolle** für Ausgangsstoffe (Drogen, Chemikalien) und Packmittel zu erstellen, sowie neben vorgefertigten auch selbst erstellte Monografien zu hinterlegen.

Im Modul **Warenkorbermittlung** haben Sie nun auch die Möglichkeit, bestimmte Artikel per Spätauftrag zu bestellen, um Ihr Personal am Nachmittag zu entlasten.

Das Modul **Rezepturen** bietet nun die Möglichkeit, **Herstellungsprotokolle** zu erfassen und auszudrucken. Diese dienen als Vorlage und Hilfestellung für die Herstellung einer Rezeptur oder einer Defektur.

Damit Sie und Ihr Team **IXOS** optimal nutzen können, machen Sie sich bitte mit den Änderungen vertraut, die in diesem Dokument beschrieben sind. Weitere Informationen zum gesamten Funktionsumfang finden Sie wie gewohnt einfach und schnell in der **IXOS**-Onlinehilfe, indem Sie auf das Onlinehilfe-Icon <sup>2</sup> am rechten Rand der Navigationsleiste bzw. in der Titelleiste von Fenstern klicken oder touchen, oder unter '**Alt + F1 - Hilfe**'. Hier können Sie sich jederzeit zu allen **IXOS**-Funktionen sowie speziell zu den Neuerungen der aktuellen Version informieren. Sollten Sie alleine nicht weiterkommen, dann erreichen Sie die **IXOS**-Service-Hotline unter **01805 780808**<sup>\*</sup>.

Viel Freude und Erfolg mit Ihrer neuen **IXOS**-Version wünscht Ihnen Ihr **IXOS** Team

<sup>\*</sup> 14 ct/Min. aus dem Festnetz der Deutschen Telekom AG, Mobilfunktarife max. 42 ct/Min.

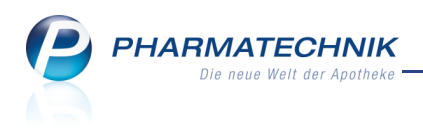

# Inhalt

| 1 Allgemeine Änderungen                                                          | 5    |
|----------------------------------------------------------------------------------|------|
| 1.1 Bedienerfoto auch an Kassenarbeitsplätzen                                    | 5    |
| 2 Kasse                                                                          | 6    |
| 2.1 Weiteres Kassenfenster durch Klick auf Bedienerreiter.                       | 6    |
| 2.2 Packzetteldruck standardmäßig für alle Rezepte eines Verkaufsvorgangs        | 6    |
| 2.3 Gelieferter Ersatzartikel wird in der bestellten Anzahl angezeigt            | 7    |
| 2.4 C•A•V•E-Check mit Vergleichssuche an der Kasse                               | 8    |
| 2.5 Nachliefermenge komfortabel über Kontextmenü setzen                          | 9    |
| 2.6 Nachgereichte Rezepte abrechnen                                              | . 10 |
| 3 Faktura                                                                        | . 11 |
| 3.1 Kundenetikett geändert                                                       | . 11 |
| 3.2 Datum der Auftragserstellung bleibt unverändert                              | . 11 |
| 3.3 Auftragserstellung rückdatieren                                              | . 13 |
| 3.4 Anzeige des Kunden-Einzelpreises in den Positionsdetails                     | . 14 |
| 3.5 Lieferscheindruck auf Bonrolle                                               | . 14 |
| 4 Verkaufsverwaltung                                                             | . 16 |
| 4.1 Nachträgliches Eingeben eines Freitextes für den Kassenbon                   | . 16 |
| 4.2 Nachträgliches Drucken eines Erinnerungsbons zum fehlenden Rezept            | . 16 |
| 5 Rezeptkontrolle                                                                | . 18 |
| 5.1 Bearbeiten von Rezept-Subtotals mit Nachlieferungen                          | . 18 |
| 6 Artikelverwaltung                                                              | . 19 |
| 6.1 Sonderkennzeichen PZN 2567685 verliert Gültigkeit                            | . 19 |
| 6.2 Rabattvertragssuche, aut idem-Suche: Behandlung von Importen                 | . 19 |
| 6.3 Rabattvertragssuche: Umgestaltung der Trefferlistenabschnitte                | . 19 |
| 6.4 Importsuche: Standardsortierung nach GKV-VK                                  | . 21 |
| 6.5 Konfigurationsparameter 'Nur preisgünstige Artikel bei aut idem-Suche'       |      |
| entfernt                                                                         | . 22 |
| 6.6 Umbenennung einer Spalte der Tabellenkonfiguration für die freien Ansichten. | . 22 |
| 7 Warenlogistik                                                                  | . 24 |
| 7.1 Bestellabfrage 'Fester Lieferant'                                            | . 24 |
| 7.2 Kennzeichnung eines Warenkorbs als Spätauftrag.                              | . 25 |
| 8 ABDA-Datenbank                                                                 | 27   |
| 8.1 Detailbereich des Interaktionschecks zeigt Reiter 'Maßnahmen' beim Öffnen    | . 27 |
| 9 Kontakte                                                                       | . 28 |
| 9.1 Spätbestellzeit hinterlegen                                                  | . 28 |
| 10 Rezepturen                                                                    | . 29 |
| 10.1 Möglichkeiten beim Rezepturdruck erweitert                                  | . 29 |
| 10.2 Herstellungsprotokoll einer Rezeptur drucken                                | . 29 |
| 11 Cockpit                                                                       | . 31 |
| 12 Reports                                                                       | 32   |
| 12.1 Lizenzierung der Reports                                                    | . 32 |
| 12.2 Berechtigungen zum Verwenden der Reports                                    | . 33 |
| 12.3 Erstellen eigener Abfragen                                                  | . 33 |
| 12.4 Zusätzliche Funktionen im Bearbeitungsmodus                                 | . 36 |

| 13 Auswertungen                                                                   | 37 |
|-----------------------------------------------------------------------------------|----|
| 13.1 Abverkaufslisten mit Filialbezug                                             | 37 |
| 13.2 Abverkaufslisten enthalten Positionen von aufgelösten Vorablieferungen       | 39 |
| 14 Dokumentationsverwaltung                                                       | 40 |
| 14.1 Verwalten von Prüfprotokollen                                                | 40 |
| 14.2 Prüfprotokolle anlegen und ändern                                            | 41 |
| 14.3 Prüfprotokolle einsehen und kopieren                                         | 43 |
| 14.4 Prüfprotokolle drucken                                                       | 44 |
| 14.5 Monografien für Prüfprotokolle erstellen und ändern                          | 45 |
| 14.6 Blutproduktabgabe an Filialen dokumentieren                                  | 47 |
| 15 Systempflege                                                                   | 48 |
| 15.1 Lagerartikel per Spätauftrag bestellen                                       | 48 |
| 15.2 Ändern der Bezeichnung des Benutzerkontos                                    | 49 |
| 16 Unterstützung beim Arbeiten mit IXOS                                           | 51 |
| 16.1 Die IXOS Service-Hotline: 0180 5 780808*                                     | 51 |
| 16.2 Schnelle Hilfe - einfach das Hilfe-Icon oder 'Alt + F1 - Onlinehilfe' wählen | 51 |

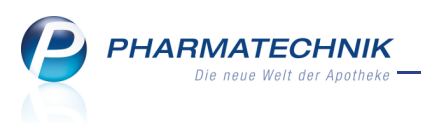

# 1 Allgemeine Änderungen

# Bedienerfoto auch an Kassenarbeitsplätzen

#### Anwendung: alle

11

**Anwendungsfall:** Einblenden des Bedienerfotos am Kassenarbeitsplatz **Neu/geändert:** 

Sie haben die Möglichkeit, auch an Kassenarbeitsplätzen ein Bedienerfoto einzublenden. Dieses wird am rechten Rand der Menüleiste bzw. bei Wide-Screens am unteren Rand der Menüleiste angezeigt.

Für den Fall, dass zwei Bediener den gleichfarbigen Bedienerreiter benutzen, ist damit der aktive Bediener besser zu erkennen.

Steuern Sie dieses Verhalten über den Konfigurationsparameter Bediener-Foto an

Kassenarbeitsplätzen anzeigen. Sie finden ihn in den Systemeinstellungen der

Systempflege, Gültigkeitsbereich 'Mandant' auf der Seite Benutzeroberfläche.

Standardmäßig ist er deaktiviert, d.h. es wird kein Bedienerfoto angezeigt.

Haben Sie bei Aktivierung dieses Konfigurationsparameters kein Bedienerfoto hinterlegt, so wird ein stilisierter Damen- bzw. Herrenkopf angezeigt.

Beachten Sie bitte, dass diese Einstellung erst nach dem Neustart von IXOS zum Tragen kommt.

Zur Erinnerung: Sie hinterlegen Bedienerfotos im Modul Berechtigungsverwaltung.

| Adler Apotheke |       |        |   |            |   |        |          |                                   |                                            |         |          |        |          |
|----------------|-------|--------|---|------------|---|--------|----------|-----------------------------------|--------------------------------------------|---------|----------|--------|----------|
| Sch            | nuize | Breuer | - | Maier      | - | Keller | -        | Krüger                            | Schröder                                   | Schmidt | Albrecht | Müller | Hoffmann |
| Y              | ~~~   |        | Ē | <b>9 9</b> |   |        | <b>e</b> | <b>Neue IXOS-</b><br>Es wurde die | Version installiert<br>e neue IXOS-Versior |         | i , 🎐    |        |          |

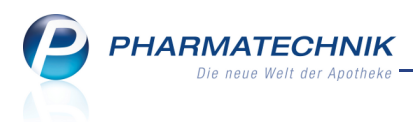

# 2 Kasse

## 2.1 Weiteres Kassenfenster durch Klick auf Bedienerreiter

#### Anwendung: Kasse

Anwendungsfall: Öffnen eines weiteren Kassenfensters

# Neu/geändert:

Wenn Sie gerade einen umfangreichen Verkauf an der Kasse bearbeiten, müssen aber beispielsweise kurzfristig eine Abholung für einen anderen Kunden auflösen, so können Sie ein weiteres Kassenfenster öffnen.

Rufen Sie dazu die Anwendung wie bisher ein weiteres Mal aus der IXOS-Menüleiste auf, oder klicken Sie einfach auf Ihren (gerade aktiven) Bedienerreiter. Daraufhin öffnet sich ein weiteres Kassenfenster.

## 2.2 Packzetteldruck standardmäßig für alle Rezepte eines Verkaufsvorgangs

#### Anwendung: Kasse

**Anwendungsfall:** Ausdrucken eines Packzettels **Neu/geändert:** 

Wenn bei einem Rezeptverkauf z.B. aufgrund von Rabattverträgen Austauschartikel abgegeben werden müssen, ist das Rezept mit den ursprünglich verschriebenen Präparaten beim Heraussuchen der Austauschartikel in der Regel keine Hilfe mehr. Deshalb nutzen Sie nach dem Erfassen der Artikel die Möglichkeit des Druckens eines Packzettels, wie bisher

### über die Taste **Bon** bzw. den Button

In der sich öffnenden Hinweismeldung können Sie wie bisher entscheiden, ob der Packzettel für das Rezept des aktuell markierten Subtotals, oder für alle GKV-Rezepte oder für alle Rezepte des Verkaufs gedruckt werden soll.

Nun wurde jedoch der Fokus beim Aufblenden der Hinweismeldung auf **alle Rezepte** geändert, so dass Sie beim Bestätigen der Meldung mit der Enter-Taste standardmäßig die Artikel aller Rezepte auf den Packzettel gedruckt bekommen.

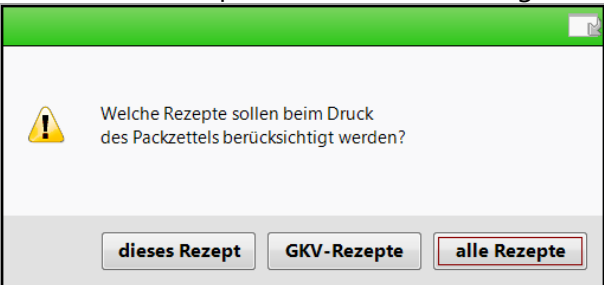

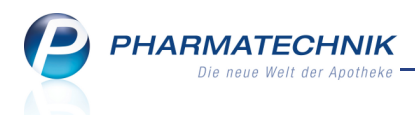

# 2.3 Gelieferter Ersatzartikel wird in der bestellten Anzahl angezeigt

#### Anwendung: Kasse

**Anwendungsfall:** Auflösen einer Abholung eines als Kleinpackungen abgegebenen Nachlieferartikels

#### Neu/geändert:

Wenn Sie an der Kasse eine größere Packung eines Nachlieferartikels (z.B. 1x100St) eingeben, so wird in der Warenlogistik die **Bestellabfrage Kleinpackungssuche** aufgeblendet, wenn es günstiger ist, statt mit dem ursprünglich erfassten Artikel die benötigte Stückzahl mit Kleinpackungen zu erreichen.

| Bestellabfrage Kleinpackungen |         |         |         |                    |              |             | 2?     |
|-------------------------------|---------|---------|---------|--------------------|--------------|-------------|--------|
| Artikelbezeichnung            | DAR Ein | heit NP | PZ      | N Meng             | ge Nara Stat | tus Bestand | Res.Mg |
| ASPIRIN 0.5                   | TAB 10  | 0St nt  | 00      | 78605 1            | 0 PO         | S 0         | 1      |
|                               |         |         |         |                    | 2.11         |             |        |
| Artikelbezeichnung            | PZN     | Menge   | Einheit | Menge x<br>ABDA-EK | Großpackung  | Status      |        |
| ASPIRIN 0.5                   | 0078605 | 1x      | 100St   | 9,36               | 0,00         | о 📜         | 1      |
| ASPIRIN 0.5                   | 2495052 | 2x      | 50St    | 10,68              | 1,32         | 10          |        |
| ASPIRIN 0.5                   | 0078597 | 5x      | 20St    | 13,70              | 4,34         | Р           |        |
|                               |         |         |         |                    |              |             |        |
|                               |         |         |         |                    |              |             |        |
|                               |         |         |         |                    |              |             |        |
|                               |         |         |         |                    |              |             |        |
| Löschen Artikel-              |         |         |         |                    | Wei          | ter Abb     | rechen |
| F4 F8                         |         |         |         |                    | F1           | .2          | Esc    |

Wählen Sie hier mehrere kleinere Packungen (z.B. 2x50St) aus, so wird nach dem Wareneingang und bei Abholungsauflösung an der Kasse im Fenster **Ersatzartikel geliefert** jetzt die tatsächlich abzugebende Anzahl des Ersatzartikels in der Spalte **Mg** (hier: **2**) angezeigt. Damit haben Sie eine direkte Kontrolle, wie viele Kleinpackungen statt der größeren Packung abzugeben wären, wenn Sie das möchten.

| Ersa        | atzartikel geliefert                                                                                                  |                                       |                                      |                                                |            |              |                  |     | 2         |
|-------------|----------------------------------------------------------------------------------------------------|---------------------------------------|--------------------------------------|------------------------------------------------|------------|--------------|------------------|-----|-----------|
|             |                                                                                                    |                                       |                                      |                                                |            |              |                  |     |           |
|             | ASPIRIN 0.5                                                                                                    | 10                                    | ТАВ                                  | 100St                                          | nt         | 0078605      | Bayer Vital GmbH | I   |           |
| C<br>I<br>E | Der bestellte Artikel konnte ni<br>m Wareneingang wurde dafú<br>litte prüfen Sie, ob dieser sta<br>Artikelhezeichnung | icht beso<br>ür folgend<br>ttdessen i | rgt werde<br>der Ersatz<br>in den Ve | en.<br>2 angenomme<br>erkauf überno<br>Finheit | n.<br>mmer | n werden kan | nn.              |     | VK        |
| j           | ASPIRIN 0.5                                                                                                    | 2                                     | TAB                                  | 50 S                                           | t N3       | 2495052      | Bayer Vital GmbH |     | 9,97      |
|             |                                                                                                    |                                       |                                      |                                                |            |              |                  |     |           |
|             |                                                                                                    |                                       |                                      |                                                |            |              |                  | ОК  | Abbrechen |
|             |                                                                                                    |                                       |                                      |                                                |            |              |                  | F12 | Esc       |

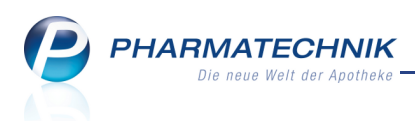

## 2.4 C•A•V•E-Check mit Vergleichssuche an der Kasse

#### Anwendung: Kasse

Anwendungsfall: Vergleichssuche nach einem C•A•V•E-Check

#### Neu/geändert:

Wenn Sie während eines Verkaufs einen allgemeinen oder kundenbezogenen C•A•V•E-Check durchführen, so haben Sie die Möglichkeit einer direkten Vergleichssuche für den erfassten Artikel, wie sie bisher nur im Modul **ABDA-Datenbank** möglich war. Diese Vergleichssuche ermöglicht Ihnen, andere Fertigarzneimittel mit gleichen Eigenschaften wie das aktuell ausgewählte zu ermitteln. Die Vorgaben für die Suche können Sie auf der Seite **Arzneimittel** individuell anpassen. Im Reiter C•A•V•E sind die patientenindividuellen Risikofaktoren (C•A•V•E-Kriterien) dargestellt.

Nutzen Sie zum Starten der Vergleichssuche im Fenster **Anwendungsrisiken** die Funktion **Vergleichssuche - F11**.

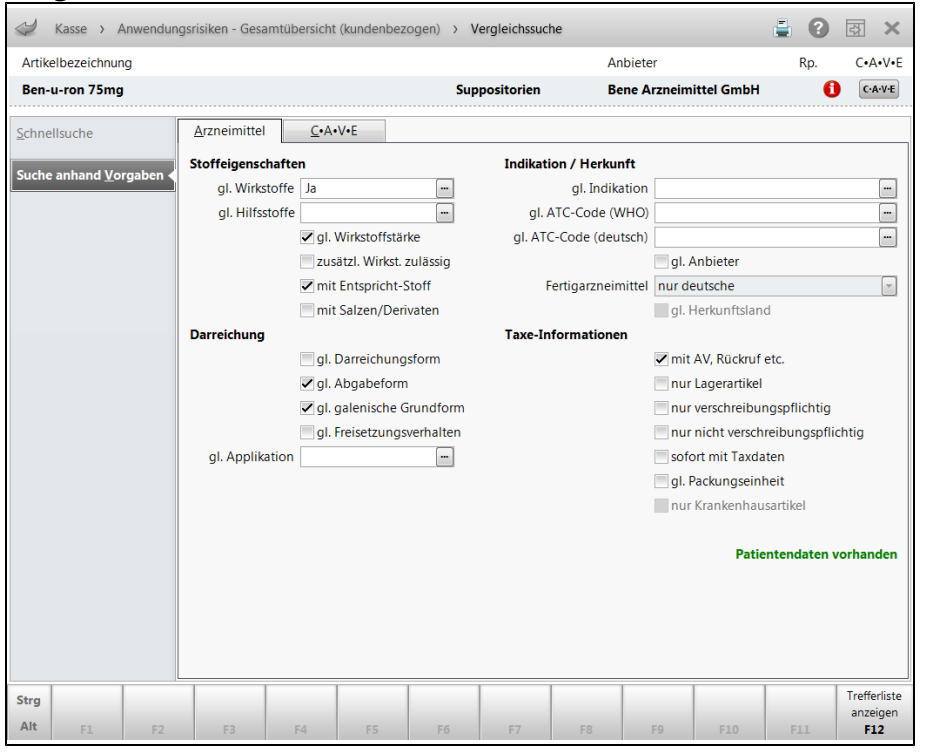

Möchten Sie ohne Anzeige der Trefferliste sofort die Taxdaten, d.h. Artikeltreffer anzeigen, so markieren Sie unter **Taxe-Informationen** die Option **Sofort mit Taxdaten**. Außerdem können Sie nach FAMs mit gleicher Packungseinheit suchen, was ebenfalls sofort zum Aufblenden der Taxdaten führt. Markieren Sie dazu unter **Taxe-Informationen** die Option **Solor gl. Packungseinheit**.

Sind kundenbezogene Daten vorhanden, so wird dies mit dem Vermerk **Patientendaten** vorhanden signalisiert.

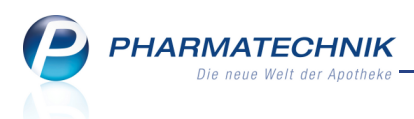

## 2.5 Nachliefermenge komfortabel über Kontextmenü setzen

#### Anwendung: Kasse

Anwendungsfall: Nachliefermenge setzen

#### Neu/geändert:

Falls Sie in einem Verkaufsvorgang für (nur) eine Position eine Nachliefermenge setzen möchten, so können Sie dies sehr komfortabel über das Kontextmenü tun. Voraussetzung dabei ist, dass der Artikel vorrätig ist. In diesem Fall wird die Nachliefermenge gleich der verkauften Menge gesetzt. Artikel, die Sie über Sonderkennzeichen 'Ohne ... ' erfassen, müssen nicht vorrätig sein. Für sie wird die erfasste Menge als Nachliefermenge gesetzt. Anwendungsfälle dafür sind beispielsweise folgende:

- Ein Kunde benötigt eine noch herzustellende Rezeptur. Sie erfassen diese mit 'Ohne PZN Rezeptur', setzen diese Position per Kontextmenü auf 'Nachliefermenge', wickeln den Verkauf wie gewohnt ab und händigen dem Kunden den Abholschein aus.
- Ein Kunde kauft verschiedene Artikel ein, möchte aber einen, möglicherweise sperrigen Artikel erst später abholen. Auch in diesem Fall markieren Sie diese eine Position als 'Nachlieferung' und wickeln den Verkauf wie gewohnt ab. Wenn die Kundin beispielsweise 3 Packungen 'Tena Lady' kauft, so werden 3 Packungen als 'Nachliefermenge gekennzeichnet und können später abgeholt werden.
- Bei Artikeln mit Lagerstatus **POR** ist dies der schnellste Weg, sie im Verkauf als Nachlieferartikel zu kennzeichnen.

Durch dieses Vorgehen kürzen Sie den Weg über 'Warenkorb - F5' und Setzen der Nachliefermenge im Fenster **Warenkorb/ Nachlieferung** wesentlich ab.

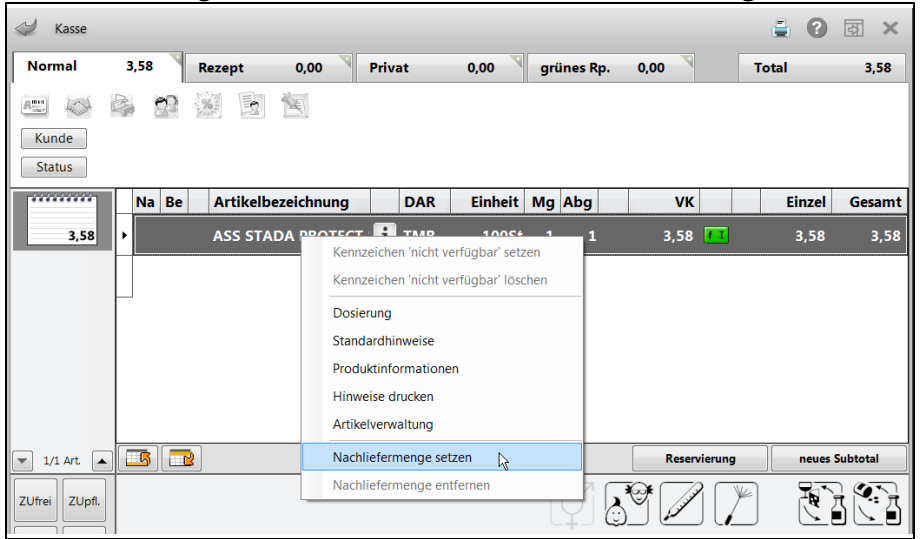

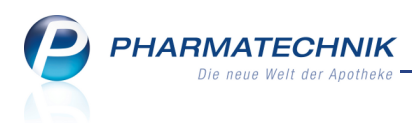

## 2.6 Nachgereichte Rezepte abrechnen

#### Anwendung: Kasse

Anwendungsfall: Erfassen eines bereits auf Rezeptkopie abgegebenen Artikels mit Kundenzuordnung

#### Neu/geändert:

Für den Fall, dass ein Rezeptverkauf bereits mit Kundenzuordnung erfasst und mit 'Rezept fehlt' gekennzeichnet wurde, haben Sie an der Kasse folgende weitere Möglichkeit, das nachgereichte Rezept zu bedrucken:

Kommt der Kunde beispielsweise in Ihre Offizin und legt ein Rezept vor oder das Rezept geht Ihnen anderweitig zu, so werden Sie nach Eingabe des Kundennamens und der Artikel darauf aufmerksam gemacht, dass diese Artikel bereits in einem Rezeptverkauf erfasst wurden, welcher mit 'Rezept fehlt' gekennzeichnet wurde.

#### Es erscheint folgende Meldung:

| Â | Der Artikel IBU 600 1A PHARMA FTA 50St wurde bereits abgegeben mit Kennzeichnung 'Rezept fehlt'.<br>Möchten Sie zum Abrechnen in die Rezeptschuld des Kunden wechseln? |
|---|----------------------------------------------------------------------------------------------------|
|   | <u>J</u> a <u>N</u> ein                                                                                                    |

😵 Diese Meldung erscheint unabhängig davon, ob die 'Offenen Posten' des Kunden eingeblendet werden oder nicht.

Legt der Kunde also das Rezept vor und Sie möchten es bedrucken, so wählen Sie Ja. Das Fenster **unbearbeitete Vorablieferungen/fehlende Rezepte** öffnet sich im Reiter

#### Fehlende Rezepte.

Wählen Sie nun Abrechnen - F12, so öffnet sich das Fenster zum Bedrucken des Rezepts. Bei der Rückkehr zum Verkaufsfenster wird der bereits auf dem Rezept erfasste Artikel nicht übernommen, da dieser bereits abgegeben wurde.

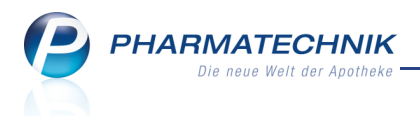

# 3 Faktura

## 3.1 Kundenetikett geändert

#### Anwendung: Faktura

Anwendungsfall: Bedrucken von Kundenetiketten

#### Neu/geändert:

Nach dem Erstellen eines Auftrags können Sie wie bisher aus der Auftragsübersicht oder der Detailansicht eines Auftrags mit **Drucken - F9** Etiketten (Kundenetiketten oder

Heimetiketten) für alle oder für selektierte Artikel bedrucken.

In diesen Etiketten wurde die Anrede 'Patient' in 'Für' geändert, um dem Fall Rechnung zu tragen, dass der Empfänger beispielsweise eine Arztpraxis ist.

Zudem wird nun die PZN des Artikels aufgeführt.

Neben den Standard-Etikettendrucker unterstützen auch Dymodrucker (Größe Dymo 89X36-WS-A und Größe Dymo 57X32-WS-A) den Ausdruck.

Mit dem Konfigurationsparameter **Etikettendruck** steuern Sie, welchen Drucker Sie als Standarddrucker verwenden möchten. Sie finden ihn in den Systemeinstellungen der **Faktura**, Gültigkeitsbereich 'Mandant' auf der Seite **Druckmöglichkeiten**.

#### Beispiel für ein Kundenetikett:

| <b>Prototype Apotheke</b>  | Beeinträchtigung des         |
|----------------------------|------------------------------|
| Für: Max Mustermann-       | Reaktionsvermögens,          |
| LangerDoppelname-          | insbesondere wenn zusätzlich |
| Verlaengerung              | Alkohol getrunken wird.      |
| Allopurinol 100 Heumann TA | PZN 1234545                  |
| Dosierung:                 | Abgabedatum:                 |

# 3.2 Datum der Auftragserstellung bleibt unverändert

#### Anwendung: Faktura

**Anwendungsfall:** Bearbeiten eines Auftrags

#### Neu/geändert:

Wenn Sie einen Auftrag nachträglich bearbeiten, so wird das ursprüngliche Auftragserstelldatum beibehalten. Es wird in der Auftragsübersicht angezeigt. Wie bisher wird die Auftragsnummer getrennt durch einen Schrägstrich weitergezählt (z.B. 9876/2 für die zweite Veränderung des Auftrags).

Aufträge bearbeiten Sie beispielsweise mit dem Ziel, fehlerhaft erfasste Artikel zu tauschen, die Artikelmenge, den Preis oder die Verkaufsart zu ändern oder den Auftrag durch das Kennzeichen ,nicht verfügbar' zu ergänzen (z.B. bei Bearbeitung im Modul **Rezeptkontrolle**). Der Tooltip des Auftragsdatums in der Auftragsübersicht zeigt das Erstelldatum, welches auch das Datum der endgültigen Speicherung ist, da das Erstelldatum nicht mehr geändert wird.

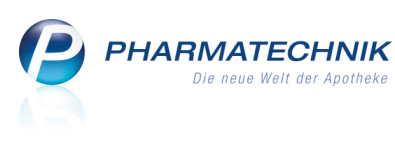

| 🥩 Faktura       |                     |                |                                      |                    |                                    |                                         |                                       | <b>i</b> ?   | 강 | × |
|-----------------|---------------------|----------------|--------------------------------------|--------------------|------------------------------------|-----------------------------------------|---------------------------------------|--------------|---|---|
| Filterkriterien | Kunde: Blecheisen A | Adelgunde / Be | elegdatum bis: 28.1                  | 1.2011             | / Status: Alle                     |                                         |                                       |              |   |   |
| Aufträge        | Rechnungen/Krec     | lite Mahnu     | ngen                                 |                    |                                    |                                         |                                       |              |   |   |
| Kunde           | 1                   | Datum          | Auftragsnummer                       | VA U               | Bearbeiter                         | Status                                  |                                       | Auftragssumm | e |   |
| Blecheiser      | , Adelgunde         | 29.03.2010     | #2104                                |                    | Mitarbeiterin                      | Geliefert                               | Teilfakturiert                        | 0,0          | 0 |   |
| Blecheiser      | , Adelgunde         | 13.01.2011 C   | atum, an dem der<br>atum, an dem der | Auftrag<br>Auftrag | ı erstmalig ang<br>ı endgültig ges | elegt wurde: 13.0<br>speichert wurde: 1 | 1.2011<br>3.01.2011 <sup>-</sup> iert | 13,4         | 5 | = |
| Blecheiser      | , Adelgunde         | 29.10.2009     | #1497                                |                    | Mitarbeiterin                      | Geliefert                               | Vollfakturiert                        | 1,3          | 4 |   |
| Blecheiser      | , Adelgunde         | 12.10.2010     | #2956                                |                    | Mitarbeiterin                      | Geliefert                               | Vollfakturiert                        | 7,9          | 9 |   |

Auf dem Lieferschein wird wie bisher das Lieferdatum aufgedruckt. Die Rechnung enthält jedoch das Rechnungsdatum und die Datumsangaben zu jedem Lieferschein. Damit ist die Möglichkeit gegeben, Artikel für den Monat abzurechnen, in welchem sie geliefert wurden.

Wurde die Menge einer Position verändert, so wird ein separater Lieferschein mit neuem Lieferdatum erstellt, welcher auch auf der Rechnung ausgewiesen ist.

| Ader Apotheke, Münchner S<br>Frau<br>Adelgunde Blecheis<br>Silberweg 93<br>10000 Musterstadt                 | traße 15, 82319 Stamber<br>en                 | 2                       |                                        |        |                            | Kundenni<br>Belegnr.<br>Datum<br>Bearbeite | r.<br>er Rie                               | 307<br>519<br>28.11.2011<br>chard Keller<br>Seite 1 / 1 |
|----------------------------------------------------------------------------------------------------|-----------------------------------------------|-------------------------|----------------------------------------|--------|----------------------------|--------------------------------------------|--------------------------------------------|---------------------------------------------------------|
|                                                                                                    |                                               | F                       | Rechnung                               | I      |                            |                                            |                                            |                                                         |
| Menge Artikelbezeichnung                                                                                     | DAR                                           | Einheit                 | Lieferdatum                            | Kz     | VK/ZuMehr                  | Rabatt                                     | Kundenpreis                                | Gesamt                                                  |
| Lieferschein Nr. 22 vom 2<br>2 FREI INTENSIVCREME                                                            | 8.11.2011<br>CRE                              | 50ml                    | 28.11.2011                             |        | 13,45€                     |                                            | 13,45€                                     | <b>26,90 €</b><br>26,90 €                               |
| Lieferschein Nr. 21 vom 2<br>1 FREI INTENSIVCREME                                                            | 8.11.2011<br>CRE                              | 50ml                    | 28.11.2011                             |        | 13,45€                     |                                            | 13,45€                                     | <b>13,45 €</b><br>13,45 €                               |
| Lieferschein Nr. 20 vom 1<br>1 GELOMYRTOL FORTE<br>1 IBU 600 1A PHARMA<br>1 IBUPROFEN AL 2% SAFT             | 8.11.2011<br>KAP<br>FTA<br>SUS                | 20St<br>50St<br>100ml   | 18.11.2011<br>18.11.2011<br>18.11.2011 | R<br>R | 8,20 €<br>0,00 €<br>3,32 € |                                            | 8,20 €<br>0,00 €<br>3,32 €                 | 11,52 €<br>8,20 €<br>0,00 €<br>3,32 €                   |
| Lieferschein Nr. 18 vom 2<br>1 ASS 100 1A PHARMA TAH                                                         | 8.10.2011<br>I TAB                            | 100St                   | 28.10.2011                             | R      | 3,20 €                     |                                            | 3,20€                                      | <b>3,20 €</b><br>3,20 €                                 |
|                                                                                                    | Netto                                         |                         |                                        |        |                            | Netto                                      | osumme                                     | 46,79 €                                                 |
| Teilsummen 19%<br>Teilsummen 7%*<br>Teilsummen 0%** inkl. Zuzahlungen                                        | 43,59 €<br>0,00 €<br>3,20 €                   |                         |                                        |        |                            | Mehr                                       | wertsteuer 19%                             | 8,28€                                                   |
|                                                                                                    |                                               |                         |                                        |        |                            | Brutt                                      | osumme                                     | 55,07 €                                                 |
| Für Zuzahlungen in Höhe von 3,20 €<br>Für Kassenrezepte gilt: Leistungsen                                    | wird keine MwSt. au<br>npfänger ist die Krank | sgewiesen<br>enkasse. ( | Diese Rechnun                          | g ber  | echtigt nicht zu           | m Vorsteuera                               | ibzug                                      |                                                         |
| Rechnung zahlbar innerhalb von 30                                                                            | Tagen ohne Abzug                              |                         |                                        |        |                            |                                            |                                            |                                                         |
| Registernummer HRA123/456/78<br>Steuernummer BAC76545VJ3899N<br>USt-IdNr.<br>Amtsgericht Amtsgericht München |                                               |                         |                                        |        |                            | Kontoir<br>Konto<br>BLZ 11<br>Bank 1       | nhaber Muster und<br>1100110011<br>1100011 | d Messe Apotheł                                         |

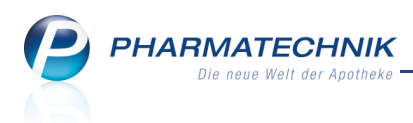

## 3.3 Auftragserstellung rückdatieren

#### Anwendung: Faktura

Anwendungsfall: Erfassen eines Auftrags

#### Neu/geändert:

Haben Sie die Artikel an einen Fakturakunden bereits abgegeben, so können Sie auch nachträglich den Fakturaauftrag dafür mit dem Abgabedatum der Artikel anlegen. Nutzen Sie dazu in der Fakturaübersicht die Funktion **Auftrag mit Datum - Strg + F3**. Nach Auswahl der Kontaktdaten wird das Fenster **Auftrags- und Lieferdatum** aufgeblendet, in welchem Sie das Datum eingeben, zu welchem Sie die Artikel tatsächlich abgegeben haben. Dieses wird als Datum der Auftragserstellung und Lieferung hinterlegt. Auf diese Weise kann die Rechnungsstellung auch für den Monat erfolgen, in welchem die Ware geliefert wurde.

Diese Rückdatierung hat auch zur Folge, dass ggf. erfasste Rezepte mit diesem Datum bedruckt werden.

Les werden die Preise der erfassten Artikel, sowie Rabattverträge u.ä. zum aktuellen Datum der Erfassung ermittelt. Passen Sie diese ggf. den Preisen und Rabattverträgen des zurückdatierten Datums an!

| Auftrags- und Lieferdatum 🛛 📄 🕐                                                                                                    |  |  |  |  |  |  |  |  |  |  |
|----------------------------------------------------------------------------------------------------|--|--|--|--|--|--|--|--|--|--|
| Bitte geben Sie ein Datum ein. Dieses wird als<br>Auftrags- und Lieferdatum übernommen.<br>Datum                                                       |  |  |  |  |  |  |  |  |  |  |
| Zu beachten<br>Preise und gesetzliche Vorgaben (z.B. Rabatt-<br>verträge) werden nach heutigem Stand<br>berücksichtigt. Passen Sie die Preise ggf. an. |  |  |  |  |  |  |  |  |  |  |
| OK Abbrechen<br>F12 Esc                                                                                                    |  |  |  |  |  |  |  |  |  |  |

In der Auftragsübersicht sehen Sie im Tooltip zum Datum, wann der Auftrag eingegeben wurde, für welchen Tag er angelegt (zurückdatiert) wurde und dass das Auftragsdatum auf oben beschriebene Weise manuell vorgegeben wurde.

| 🥪 Faktura                                                                                                    | <b>=</b> | 8       | 강     | × |
|----------------------------------------------------------------------------------------------------|----------|---------|-------|---|
| Filterkriterien Belegdatum bis: 28.11.2011 / Status: Geliefert+In Bearbeitung+In Lieferung+Nicht fakturiert+Teilfakturiert |          |         |       |   |
| Aufträge <u>R</u> echnungen/Kredite <u>M</u> ahnungen                                                                      |          |         |       |   |
| Kunde Datum Auftraosnummer VA II Bearbeiter Status                                                                         | Auftr    | ragssur | mme   |   |
| Musterfrau, Doris 20.10 Datum, an dem der Auftrag erstmalig angelegt wurde: 28.11.2011                                     |          | 3       | 30,70 |   |
| Bergbrett, Thomas 27.11.2011 23 Muller Gellerert                                                                           |          |         | 7,85  |   |

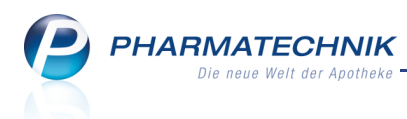

## 3.4 Anzeige des Kunden-Einzelpreises in den Positionsdetails

#### Anwendung: Faktura

Anwendungsfall: Einsehen der Positionsdetails zu einem Auftrag

#### Neu/geändert:

In den Positionsdetails zu einem Auftrag wird anstelle des Standard-VK der Kunden-Einzelpreis (**Kd.-Einzelpreis**) angezeigt. Dieser ist der tatsächlich vom Kunden zu zahlende Preis pro Stück, inkl. Rabatte o. Ä.

Außerdem wurde die Spalte **Kundenpreis** in **Kd.-Gesamtpreis** umbenannt, wobei die Bedeutung des tatsächlich vom Kunden zu zahlenden Preises für die gesamte Position, inkl. Rabatte o. Ä., beibehalten wird.

Dies trifft ebenfalls auf die Positionsdetails einer Rechnung, der Rechnungsdetailansicht, der Belegauswahllisten zur Rechnungserstellung, der Sammelscheinerstellung für eine Rechnung sowie für Lieferscheine zu.

| Währung € |                    |                       |         |     | Letzte Änderung    |       |        |    | 28.11.2011 09:59 |               |          |  |                       |   |
|-----------|--------------------|-----------------------|---------|-----|--------------------|-------|--------|----|------------------|---------------|----------|--|-----------------------|---|
|           | Rechenbasis Brutto |                       |         |     | Letzter Bearbeiter |       |        |    | Keller           |               |          |  |                       |   |
|           |                    | Artikelbezeichnung    | PZN     | DAR | Einheit            | Menge | Gratis | NL | KdEinzelpreis    | KdGesamtpreis |          |  | Kunde                 |   |
|           |                    | MIMPARA 30MG          | 0619136 | FTA | 28St               | 1     |        |    | 243,89           | 0,00          | ÷.,      |  | Blecheisen, Adelgunde |   |
|           |                    | FUROBETA 500          | 4967408 | TAB | 100St              | 1     |        |    | 71,36            | 0,00          | ٠,       |  | Blecheisen, Adelgunde | Ε |
| iii I     |                    | ASS 100 1A PHARMA TAH | 6312077 | TAB | 100St              | 1     |        |    | 3,20             | 0,00          | <b>~</b> |  | Blecheisen, Adelgunde |   |
| 5         |                    | GELOMYRTOL FORTE      | 1479157 | КАР | 20St               | 1     |        |    | 8,20             | 0,00          | *        |  | Blecheisen, Adelgunde |   |
|           |                    | FREIINTENSIVCREME     | 3838347 | CRE | 50ml               | 1     |        |    | 13,45            | 13,45         | ۰,       |  | Blecheisen, Adelgunde | • |

## 3.5 Lieferscheindruck auf Bonrolle

#### Anwendung: Kasse, Faktura

**Anwendungsfall:** Ausdrucken von Lieferscheinen auf Bonrolle **Neu/geändert:** 

Lieferscheine können wie folgt sowohl auf dem Standarddrucker im DIN A4-Format als auch auf die Bonrolle des Bondruckers gedruckt werden.

- Für den automatischen Lieferscheindruck von der Kasse aus mit Abschlussart Faktura -F11 und bei Abholungsauflösung - steuern Sie das Druckformat über den arbeitsplatzspezifischen Konfigurationsparameter Format Lieferschein aus Kasse. Standardmäßig ist dieser auf Bonrolle eingestellt.
- Für den automatischen Lieferscheindruck von der Fakturakasse mit LS erstellen F12 oder Vollständige LS erstellen - Strg + F12 - steuern Sie das Druckformat über den arbeitsplatzspezifischen Konfigurationsparameter Format Lieferschein aus Faktura. Standardmäßig ist dieser auf DIN A4 eingestellt.

Sie finden beide Konfigurationsparameter in den Systemeinstellungen der **Faktura**, Gültigkeitsbereich 'Arbeitsplatz' auf der Seite **Lieferscheine erstellen**.

• Für das Ausdrucken von Lieferscheinen aus der Faktura - mit Drucken - F9 - werden beide Formate für den Lieferscheindruck angeboten: **Lieferscheine** und **Lieferscheine** 

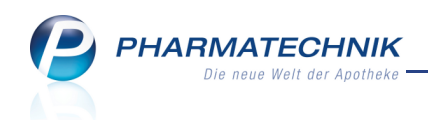

### auf Bon.

| Druckauswahl Auftrag       |     | 2         |
|----------------------------|-----|-----------|
| Was soll gedruckt werde    | n?  |           |
| Auftragsübersicht          |     |           |
| Etiketten für alle Artikel |     |           |
| Lieferscheine              |     |           |
| Lieferscheine auf Bon      |     |           |
| Rezept                     |     |           |
|                            |     |           |
|                            |     |           |
|                            | ОК  | Abbrechen |
|                            | F12 | Esc       |

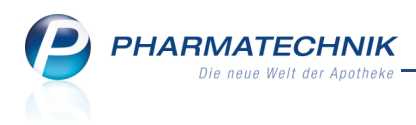

# 4 Verkaufsverwaltung

## 4.1 Nachträgliches Eingeben eines Freitextes für den Kassenbon

Anwendung: Verkaufsverwaltung

Anwendungsfall: Eingeben eines Freitextes für den Kassenbon

Neu/geändert:

In der Verkaufsverwaltung können Sie mit Kunde - F10 neben der nachträglichen

Kundenzuordnung auch einen Freitext für den Kassenbon hinzuerfassen. Falls Sie die Eingabe des Freitextes im Totalfenster nicht genutzt hatten, haben Sie damit die Möglichkeit, dies nachträglich zu erledigen und den Kassenbon ggf. erneut auszudrucken.

Dieser Freitext wird wie auch beim Totalfenster dazu genutzt, den Kundennamen und ggf. dessen Adresse einzugeben, ohne diese Daten im System hinterlegen zu müssen.

| Kun        | denzuordnung                        |                 |           |
|------------|-------------------------------------|-----------------|-----------|
| $\bigcirc$ | Freitext Kassenbon                  |                 |           |
|            |                                     |                 |           |
|            |                                     |                 |           |
|            |                                     |                 |           |
|            |                                     |                 |           |
|            |                                     |                 |           |
| ۲          | Je Subtotal können Sie einen Kunden | (neu) zuordnen. |           |
|            | Subtotal                            | Kunde           |           |
|            | Normalverkauf                       |                 |           |
|            | Kassenrezept                        |                 |           |
|            |                                     |                 |           |
|            |                                     |                 |           |
|            |                                     |                 |           |
|            |                                     |                 |           |
|            |                                     |                 |           |
|            |                                     |                 |           |
|            |                                     |                 |           |
|            | Kunde Kunde                         | ОК              | Abbrechen |
|            | F4 F5                               | F12             | Esc       |

# 4.2 Nachträgliches Drucken eines Erinnerungsbons zum fehlenden Rezept

Anwendung: Verkaufsverwaltung

**Anwendungsfall:** Nachträgliches Drucken eines Erinnerungsbon zum fehlenden Rezept **Neu/geändert:** 

Aus der Verkaufsverwaltung können Sie alle Erinnerungsbons je fehlendem Rezept für den Verkauf ausdrucken oder einen Erinnungsbon für das markierte Subtotal.

Markieren Sie dazu die gewünschte Total-Art und wählen Sie Drucken - F9.

Im sich öffnenden Fenster Druckauswahl wählen Sie die Option Erinnerungsbon.

In jedem Fall werden die enthaltenen Positionen auf dem Erinnerungsbon aufgeführt.

Sie steuern den Ausdruck eines Erinnerungsbons an der Kasse, der Faktura und der

Verkaufsverwaltung über den Konfigurationsparameter **Erinnerungsbon 'Fehlende Rez.'**, indem Sie die Druckanzahl eingeben.

Sie finden ihn in den Systemeinstellungen der **Kasse**, Gültigkeitsbereich 'Arbeitsplatz' auf der Seite **Druckmöglichkeiten**.

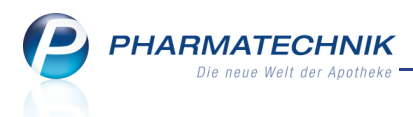

Standardmäßig ist eingestellt, dass ein Erinnerungsbon gedruckt wird. Bei einer Eingabe von 0 wird kein Erinnerungsbon gedruckt.

In der Verkaufsverwaltung wird immer mit Anzahl 1 gedruckt, sofern nicht die Anzahl 0 eingestellt ist.

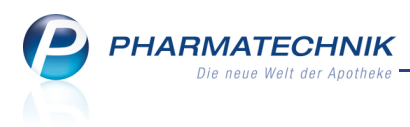

# 5 Rezeptkontrolle

### 5.1 Bearbeiten von Rezept-Subtotals mit Nachlieferungen

Anwendung: Rezeptkontrolle

Anwendungsfall: Bearbeiten von Verordnungen

#### Neu/geändert:

Handelt es sich bei der bearbeiteten Verordnung um ein Subtotal eines Verkaufs, in welchem bei jedem Rezept-Subtotal Nachlieferungen entstanden sind, so ist die Bearbeitung nur für das gesamte Total (mit ggf. mehreren Subtotals) möglich. Darauf macht folgende Meldung Sie aufmerksam:

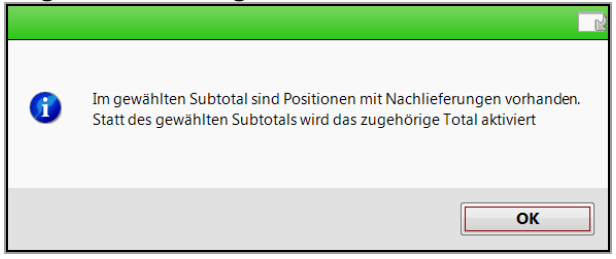

Im Kassenfenster wird daraufhin der das gesamte Total mit allen enthaltenen Subtotals geöffnet. Nehmen Sie die gewünschten Änderungen, die ggf. vom

Apothekenrechenzentrum vorgeschlagen wurden, vor und fahren Sie fort wie gewohnt.

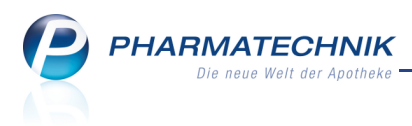

# 6 Artikelverwaltung

## 6.1 Sonderkennzeichen PZN 2567685 verliert Gültigkeit

Anwendung: Artikelverwaltung, Kasse, Faktura

**Anwendungsfall:** Abrechnung der Stückelung von Impfstoff Westfalen-Lippe **Neu/geändert:** 

Bezüglich der Abrechnung der Stückelung von Grippeimpfstoffen im Sprechstundenbedarf für die Saison 2011 / 2012 verliert das Sonderkennzeichen PZN 2567685 seine Gültigkeit. Dies wurde zwischen dem Apothekerverband Westfalen-Lippe e. V. und der AOK NordWest vereinbart.

Im Modul Plus V wird nun bei Grippeimpfstoffen der Vertragspreis von 10,80 € inkl. MwSt. abgebildet.

**2567685** Ohne PZN Stückelung Impfstoff Westfalen-Lippe **Ohne PZN Stückelung Impf.** 

### 6.2 Rabattvertragssuche, aut idem-Suche: Behandlung von Importen

Anwendung: Artikelverwaltung, Kasse, Faktura

Anwendungsfall: Ermitteln von Substituten nach aut idem

#### Neu/geändert:

Importartikel, die als Substitute einer Rabattvertrags- oder aut idem-Suche in Frage kommen, werden hinsichtlich der aut idem-Indikationen als in Ordnung betrachtet, weil ein Import dasselbe ist wie sein Original, und NICHT nur ein ähnliches (aut idem). Deshalb ist hier ein Abgleich der aut idem-Indikationen überflüssig.

Generell, d.h. auch bei Ausgangsartikeln mit Indikationen, werden deshalb Mitglieder derselben Original-Import-Gruppe des Ausgangsartikels, die eine abweichende Normgröße haben, in den Abschnitt **Rabattartikel** einsortiert.

In der Rabattvertragssuche wird auch bei Ausgangsartikeln ohne aut idem-Indikationen der Abschnitt **Rabattartikel** eingeführt. Darin wird der Ausgangsartikel aufgeführt, wenn er rabattiert ist, und ggf. die Artikeltreffer derselben Original-Importe-Gruppe\*.

\* Zwei Artikel gehören zu derselben Original-Import-Gruppe, wenn

- der eine Artikel ein Import und der andere das Original ist, auf das der Import zugelassen ist.
- beide Artikel Importe sind, die auf dasselbe Original zugelassen sind.

#### 6.3 Rabattvertragssuche: Umgestaltung der Trefferlistenabschnitte

Anwendung: Artikelverwaltung, Kasse, Faktura

**Anwendungsfall:** Ermitteln von Substituten einer Rabattvertragssuche **Neu/geändert:** 

Die Abschnitte der Trefferliste werden abhängig davon angezeigt, ob der Ausgangsartikel aut idem-Indikationen hinterlegt hat oder nicht.

Die Trefferliste gliedert sich in mehrere Abschnitte:

PHARMATECHNIK Die neue Welt der Apotheke

- Ausgangsartikel, falls für ihn kein Rabattvertrag mit dem Kostenträger existiert.
- Unter der Trennzeile Rabattartikel finden Sie Artikeltreffer mit Rabattvertrag zum Kostenträger, die die gleiche Normgröße (z.B. N2) oder die gleiche Packungsgröße (z.B. 10St.) wie der Ausgangsartikel haben und hinsichtlich der aut idem-Indikationen in Ordnung sind (vgl. auch Kapitel oben).

Wenn der Ausgangsartikel aut idem-Indikationen aufweist, dann wird dieser Abschnitt immer angezeigt, auch wenn sich keine Treffer darin befinden. Wenn der Ausgangsartikel keine aut idem-Indikationen aufweist, dann wird dieser Abschnitt nur angezeigt, auch wenn sich Treffer darin befinden.

- Unter der Trennzeile rabattiertes Original finden Sie den rabattierten Originalartikel, der laut § 129 SGB V seit 01.01.2011 anstatt eines Importartikels abgegeben werden sollte, aber eine andere Darreichungsform als der Importartikel aufweist. Dieser Abschnitt wird nur dann angezeigt, wenn ein solches Original auch gefunden wird und sich nicht in den anderen Abschnitten befindet.
- Unter der Trennzeile **Rabattartikel, Indikation prüfen** finden Sie Artikeltreffer mit Rabattvertrag zum Kostenträger, die keine Packungsgröße mit abweichender Einheit oder Normgröße haben und nicht in einen anderen Abschnitt eingeordnet werden konnten.

Dieser Abschnitt wird nur bei Ausgangsartikeln, bei denen keine aut idem-Indikationen hinterlegt sind, angezeigt, auch wenn sich keine Treffer darin befinden.

 Unter der Trennzeile Rabattartikel, ohne Indikationen finden Sie Artikeltreffer mit Rabattvertrag zum Kostenträger, für die keine aut idem-Indikationen hinterlegt sind und welche die gleiche Einheit der Packungsgröße oder die gleiche Normgröße haben wie der Ausgangsartikel.

Dieser Abschnitt wird nur bei Ausgangsartikeln, bei denen aut idem-Indikationen hinterlegt sind, angezeigt, auch wenn sich keine Treffer darin befinden.

 Unter der Trennzeile Rabattartikel, andere Indikationen (wird in roter Schrift angezeigt) finden Sie Artikeltreffer mit Rabattvertrag zum Kostenträger, welche in keiner aut idem-Indikation mit dem Ausgangsartikel übereinstimmen, oder welche andere Indikationen als der Ausgangsartikel haben, aber die gleiche Einheit der Packungsgröße oder die gleiche Normgröße aufweisen.
 Dieser Abschnitt wird nur bei Ausgangsartikeln angezeigt, bei denen aut idem-

Indikationen hinterlegt sind, und wenn Sie die Trefferliste der Rabattvertragssuche entsprechend konfiguriert haben.

 Unter der Trennzeile Rabattartikel, abweichende Einheit finden Sie Rabattvertragsartikel mit vom Ausgangsartikel abweichender Einheit. Da nach dem AMNOG (§ 129 SGB V zum 01.01.2011) nur noch die Normgröße, nicht aber die Packungsgröße (mit Menge und Einheit) massgeblich ist, trifft dies nur noch für Artikel zu, die ihre bis zum 31.12.2010 gültige Normgrößenzuordnung verloren haben, aber weiterhin abgabefähig sind. Dieser Abschnitt entfällt demnach für Ausgangsartikel, die eine Normgröße N1, N2, N3 haben, weil hier beim Abgleich der Packungsgrößen die Einheit nicht mehr beachtet wird.

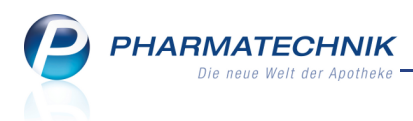

Dieser Abschnitt wird nur dann angezeigt, wenn entsprechende Artikel gefunden wurden und wenn Sie die Trefferliste der Rabattvertragssuche entsprechend konfiguriert haben.

Le müssen diese Treffer mit abweichender Einheit hinsichtlich der Anwendungsgebiete selbst überprüfen, da diese Prüfung in IXOS nicht erfolgt!

 Unter der Trennzeile **Rabattartikel, abweichende Normgröße** finden Sie Rabattvertragsartikel mit derselben Packungsgröße wie der Ausgangsartikel, mit vom Ausgangsartikel abweichender Normgröße. Es werden alle abgabefähigen Rabattartikel angezeigt, die mit dem reinen Normgrößenabgleich nicht erfasst werden.

Sie müssen diese Treffer mit abweichender Normgröße hinsichtlich der Anwendungsgebiete selbst überprüfen, da diese Prüfung in IXOS nicht erfolgt!

# 6.4 Importsuche: Standardsortierung nach GKV-VK

Anwendung: Artikelverwaltung, Kasse

Anwendungsfall: Suche nach Substituten für Importartikel

#### Neu/geändert:

Die Standardsortierung der Importsuche wurde von 'ABDA-VK' auf **GKV-VK** umgestellt, da dies das entscheidende Kriterium für Ihre Auswahl eines preisgünstigen Artikels ist.

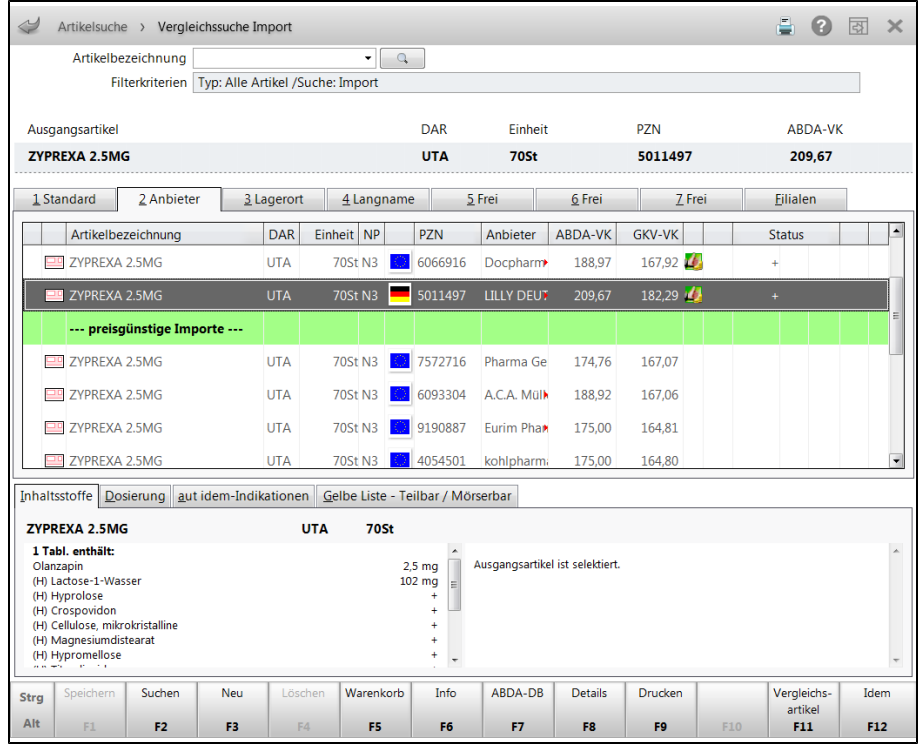

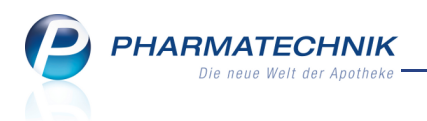

# 6.5 Konfigurationsparameter 'Nur preisgünstige Artikel bei aut idem-Suche' entfernt

Anwendung: Artikelverwaltung, Kasse Anwendungsfall: Suche nach Substituten für aut Idem Neu/geändert:

Der Konfigurationsparameter **Nur preisgünstige Artikel bei aut idem-Suche** wurde entfernt. Deshalb bekommen Sie jetzt bei einer aut Idem-Suche alle Substitute angezeigt, so wie vorher ohne Aktivierung des Konfigurationsparameters. Der Ausgangsartikel ist wie bisher markiert, und unter dem Ausgangsartikel sind die preisgünstigen Substitute gelistet; über ihm die Artikel, welche nicht preisgünstig sind.

| Artikelsuche > Vergleichssuche aut               | idem           |                 |                 |              |                |                 |                  | <b>a</b> 😮       | <u>द</u> ्य × |
|--------------------------------------------------|----------------|-----------------|-----------------|--------------|----------------|-----------------|------------------|------------------|---------------|
| Artikelbezeichnung                               |                | • Q             |                 | NICHT G-B    | A-geregelt     | t. Bitte prüfei | n Sie die Au     | stauschbark      | eit!          |
| Filterkriterien Typ: Alle Artil                  | el /Suche      | : aut idem /D   | AR: TAB         |              |                |                 |                  |                  |               |
|                                                  |                |                 |                 |              |                |                 |                  |                  |               |
| Ausgangsartikel                                  | DAR            | Einheit         | PZN             | VK           |                | Preisgr         | renze Pre        | isgruppe         | ABDA-WGS      |
| MARCUMAR                                         | TAB            | 49St            | 5541321         | L 16         | 5,08           | 13,58           |                  |                  | AB01AA04      |
| <u>1</u> Standard <u>2</u> Anbieter <u>3</u> Lag | erort          | 4 Langname      | e <u>5</u> Fro  | ei           | <u>6</u> Frei  | <u>Z</u> Fr     | ei               | <u>F</u> ilialen |               |
| Artikelbezeichnung                               | DAR            | Einheit NP      | PZN             | Anbie        | eter AE        | BDA-VK          | S                | tatus            | -             |
| MARCOUMAR                                        | TAB            | 50St N2         | 887488          | 5 A.C.A.     | Mülle          | 15,90           | 1                |                  |               |
| I MARCUMAR                                       | ТАВ            | 49St N2         | 55413           | 21 MED/      | A Phar         | 16,08 🏄         | <mark>1</mark> 8 | ;                |               |
| Preisgünstig (nach aut idem)                     |                |                 |                 |              |                |                 |                  |                  |               |
| PHENPROGAMMA 3                                   | TAB            | 50St N2         | 270490          | 0 Wörw       | ag Phe         | 13,58           | <u>×</u>         |                  |               |
| PHENPRO RATIOPHARM 3MG TAB                       | TAB            | 50St N2         | 458213          | 4 ratiop     | harm (         | 13,58 🛃 🛛       | ÷ ۲              |                  | =             |
| MARCUPHEN - CT 3MG TAB                           | TAB            | 50St N2         | 763601          | 4 CT Ar      | zneimi         | 13,57 💋 🛛       | <b>1</b> -       |                  |               |
|                                                  |                |                 |                 |              |                |                 |                  |                  | -             |
| Inhaltsstoffe Dosierung aut idem-Indikat         | ionen <u>G</u> | elbe Liste - Te | eilbar / Mörsei | bar          |                |                 |                  |                  |               |
| MARCUMAR                                         | ТАВ            | 49St            |                 |              |                |                 |                  |                  |               |
| 1 Tabl. enthält:                                 |                |                 | ~               |              |                |                 |                  |                  | *             |
| Phenprocoumon<br>(H) Lactose-1-Wasser            |                |                 | 3 mg Aus<br>+   | gangsartikel | ist selektiert |                 |                  |                  |               |
| (H) Magnesiumdistearat<br>(H) Maisstärke         |                |                 | ++              |              |                |                 |                  |                  |               |
| (H) Talkum                                       |                |                 | +               |              |                |                 |                  |                  |               |
|                                                  |                |                 |                 |              |                |                 |                  |                  | Ŧ             |
| Strg Speichern Suchen Neu                        | Löschen        | Warenkorb       | Info            | ABDA-DB      | Details        | Drucken         |                  | Vergleichs-      | Idem          |
| Alt F1 F2 F3                                     | F4             | F5              | F6              | F7           | F8             | F9              | F10              | F11              | F12           |

# 6.6 Umbenennung einer Spalte der Tabellenkonfiguration für die freien Ansichten

#### Anwendung: Artikelverwaltung

Anwendungsfall: Freie Ansichten der Trefferliste konfigurieren

#### Neu/geändert:

Wenn Sie die freien Ansichten der Artikeltrefferliste (Ansichten (5-7)) mit Einstellungen - Alt
+ F12 konfigurieren, steht Ihnen - wie auch bei den Ansichten der Artikeltrefferliste
(Standard, Anbieter usw.) - die Kennzeichnung zur Verfügung, dass der Artikel einen
Eigenen VK hinterlegt hat bzw. einen günstigen Rohertrag einbringt. Dem wird Rechnung
getragen, indem die Bezeichnung von 'Eigener VK (Icon)' in Eigener VK / Günstiger
Rohertrag (Icon) geändert wird.

Zur Erinnerung: Es wird folgendes Icon angezeigt: 🥨

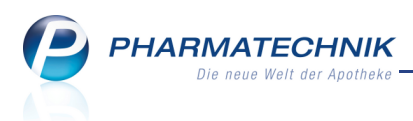

'Artikel ist bevorzugt abzugeben aufgrund sehr guten Rohertrags. Ein Stern \* am Icon bedeutet, dass der eigene VK angezeigt wird.

Der **Tooltip** des Icons weist Rohertrag bzw. Spanne in Euro bzw. Prozent, sowie die zur Berechnung verwendeten Ausgangsinformationen aus.'

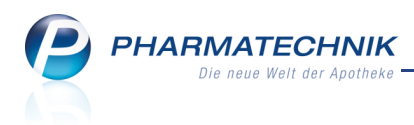

# 7 Warenlogistik

## 7.1 Bestellabfrage 'Fester Lieferant'

Anwendung: Warenlogistik Anwendungsfall: Bearbeiten eines Warenkorbes Neu/geändert:

Die Bestellabfrage **Fester Lieferant** wird Ihnen wie bisher angezeigt, wenn bei einem Artikel ein anderer Warenkorb hinterlegt ist, als der Warenkorb, in welchem er aktuell erfasst ist. Dieses Hinterlegen eines Lieferanten beim Artikel kann auf zwei verschiedenen Wegen erfolgen:

- als fester Lieferant in den Artikeldetails auf der Seite Bestelloptimierung,
- als bestimmter Lieferant im Warenkorbermittlungsmodell bei der Einstellung für Lagerartikel.

Im ersten Fall haben Sie in der Bestellabfrage die Möglichkeit, den in den Artikeldetails hinterlegten Lieferanten mit **Ja, bestellen und Zuordnung zum festen Lieferanten löschen** zu entfernen.

| Bestellabfrage fe                                        | ster Lieferant                                                                                       |                                        |                                                                |                                                                          |              |          |         |        |         |        |
|----------------------------------------------------------|----------------------------------------------------------------------------------------------------|----------------------------------------|----------------------------------------------------------------|--------------------------------------------------------------------------|--------------|----------|---------|--------|---------|--------|
| Artikelbez                                               | eichnung                                                                                             | DAR                                    | Einheit                                                        | NP                                                                       | PZN          | Menge    | Nara    | Status | Bestand | Res.Mg |
| NEO ANG                                                  | IN HALSTABLET                                                                                        | LUT                                    | 24St                                                           | N1                                                                       | 0826562      | 1        | 0       | POS    | 20      | 0      |
| Für diesen Art<br>Möchten Sie o<br>Nein, um<br>Ja, beste | kel ist der feste L<br>len Artikel trotzd<br>buchen in einen <sup>1</sup><br>len<br>Ilen und Zuordnu | ieferan<br>em in c<br>Warenk<br>ng zum | t MCM KLOS<br>liesem Waren<br>corb des feste<br>n festen Liefe | STERFRAU Vertrie<br>nkorb bestellen?<br>en Lieferanten<br>ranten löschen | bsgesellscha | ift GmbH | hinterl | egt.   |         |        |
| Löschen                                                  | Artikel-                                                                                             |                                        |                                                                |                                                                          |              |          | Γ       | Weiter | Abb     | rechen |
| F4                                                       | F8                                                                                                   |                                        |                                                                |                                                                          |              |          |         | F12    |         | Esc    |

Im zweiten Fall wurde der Lieferant als bestimmter Lieferant im

**Warenkorbermittlungsmodell** hinterlegt und dieses Modell würde in dem Fall (beispielsweise für rezeptpflichtige Lagerartikel) angewendet werden.

| 🥩 Übersicht Waren             | corbermittlungsmodelle > Warenkorbermittlungsmo | dell           |                 | ÷ 0    | <b>以</b> |
|-------------------------------|-------------------------------------------------|----------------|-----------------|--------|----------|
| Name                          | Beschreibu                                      | ing            | Priorität       | Status | Standard |
| Alle Artikel                  | Eigenes M                                       | lodell         | 8               | Aktiv  | Ja       |
| Grunddaten<br>Einstellungen 4 | Einstellungen<br>Warenkorbermittlung            |                |                 |        |          |
|                               | Nachlieferungen nächster Anruf                  | •<br>sichtigen | Lieferant       |        |          |
|                               | Lagerartikel bestimmter Lieferant               | •              | Lieferant NOWED | A      |          |

Dies ist eine indirekte Zuordnung des Lieferanten zu diesem Artikel, und wird in der Bestellabfrage auch als 'Für diesen Artikel ... hinterlegt' als Erklärungstext angezeigt. Hierbei ist eine Entfernung des Lieferanten vom Artikel natürlich nicht möglich, da der Lieferant nicht fest in den Artikeldetails, sondern nur indirekt über das Warenkorbermittlungsmodell beim Artikel hinterlegt wurde.

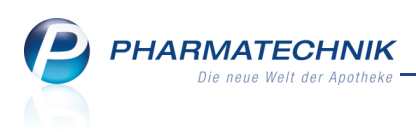

| Beste | llabfrage fester Lieferant                                                                                                    |                                        |                                             |                                                                     |         |       |      |        |         | 2 ?    |
|-------|----------------------------------------------------------------------------------------------------|----------------------------------------|---------------------------------------------|---------------------------------------------------------------------|---------|-------|------|--------|---------|--------|
|       | Artikelbezeichnung                                                                                                    | DAR                                    | Einheit                                     | NP                                                                  | PZN     | Menge | Nara | Status | Bestand | Res.Mg |
|       | IBUPROFEN AL 600                                                                                                    | FTA                                    | 50St                                        | N2                                                                  | 6876791 | 1     | 0    | POS    | 20      | 0      |
| Fü    | r diesen Artikel ist der feste L<br>öchten Sie den Artikel trotzd<br>Nein, umbuchen in einen N<br>Ja, bestellen<br>Ja, bestellen und Zuordnu | ieferar<br>em in c<br>Warenk<br>ng zum | t NOWEDA I<br>liesem Ware<br>corb des feste | ninterlegt.<br>nkorb bestellen?<br>en Lieferanten<br>ranten löschen |         |       |      |        |         |        |
| Li    | öschen Artikel-                                                                                                    |                                        |                                             |                                                                     |         |       |      | Weiter | Abb     | rechen |
|       | F4 F8                                                                                                    |                                        |                                             |                                                                     |         |       |      | F12    |         | Esc    |

## 7.2 Kennzeichnung eines Warenkorbs als Spätauftrag

#### Anwendung: Warenlogistik

# Anwendungsfall: Einsehen eines Warenkorbes

#### Neu/geändert:

In den Kontaktdaten eines Lieferanten auf der Seite **Sendeparameter** können Sie die letzte

Sendezeit für eine Bestellung als 🥌 Spätauftrag kennzeichnen.

Die automatisch angelegten Warenkörbe werden dann als Spätaufträge angelegt und können im Warenkorbermittlungsmodell gesondert behandelt werden. Zum Beispiel kann eingestellt werden, dass Betäubungsmittel nie im Spätauftrag bestellt werden sollen.

| I Warenlo      | ogistik              |                |                      |          |                 |         |                  |         |              | <b>i</b> ? | द्ध ×     |
|----------------|----------------------|----------------|----------------------|----------|-----------------|---------|------------------|---------|--------------|------------|-----------|
| 二日             | • <u>M</u> erkzettel | → <u>W</u> are | nkorb 🕨 <u>B</u> est | ellungen | → B <u>u</u> ch | ungen 🕨 | <u>R</u> etouren | H Arch  | i <u>v</u>   |            |           |
| all.           | Name                 |                |                      |          | Abruf           | Tag     | Anlageda         | tum A.  | -Art F       | Pos        | Wert      |
|                | 🛛 🙀 ANZA             |                |                      |          | 12:30           | heute   |                  |         |              |            | 24,98     |
| 1              | GEHE                 |                |                      |          | 15:30           | heute   |                  |         |              | 0          | 0,00      |
| 1 <b>3 1</b> 1 | ANZA                 | G              |                      |          | 16:00           | heute   |                  |         |              | 6          | 234,11    |
| 1.25           | NOW                  | DA             | (                    | 4        | 17:00           | heute   |                  |         |              | 0          | 0,00      |
| <u>a</u>       | ANZA                 | G              |                      |          | 17:45           | heute   |                  |         |              | 0          | 0,00      |
|                | GEHE                 |                |                      |          | 18:15           | heute   |                  |         |              | 0          | 0,00      |
|                | ANZA                 | G              |                      |          | 10:15           | morgen  |                  |         |              | 0          | 0,00      |
|                | GEHE                 |                |                      |          | 10:35           | morgen  |                  |         |              | 0          | 0,00      |
|                | ANZA                 | G              |                      |          | 12:30           | morgen  |                  |         |              | 0          | 0,00      |
|                | GEHE                 |                |                      |          | 15:30           | morgen  |                  |         |              | 0          | 0,00      |
|                | ANZA                 | G              |                      |          | 16:00           | morgen  |                  |         |              | 0          | 0,00      |
|                | NOW                  | DA             | •                    | 9        | 17:00           | morgen  |                  |         |              | 0          | 0,00      |
|                | ANZA                 | G              |                      |          | 17:45           | morgen  |                  |         |              | 0          | 0,00      |
|                | GEHE                 |                |                      |          | 18:15           | morgen  |                  |         |              | 0          | 0,00      |
|                | 🔯 ANZA               | G              |                      |          |                 |         | 07.09.201        | 1       |              | 7          | 300,75    |
|                | GEHE                 |                |                      |          |                 |         | 30.11.201        | 1       |              | 2          | 131,38    |
|                | 🔯 ANZA               | G              |                      |          |                 |         | 30.11.201        | 1       |              | 5          | 50,96     |
|                |                      |                |                      |          |                 |         |                  |         |              |            |           |
| Strg           | Suchen               | Neu            | Löschen Be           | arbeiten | Info            | Artikel |                  | Drucken | Lieferanten- | Bestell-   | Bestellen |
| Alt            | F2                   | F3             | F4                   | F5       | F6              | F7      |                  | F9      | F10          | F11        | F12       |

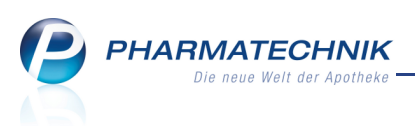

Wurde ein Artikel bereits als Spätauftragsposition in einem Warenkorb erfasst, so kann es vorkommen, dass durch einen Verkauf der aktuelle Bestand nicht mehr ausreicht. Dann wird durch das System automatisch der Artikel insgesamt, also die komplette Menge, wieder aus der Spätauftragsposition herausgeholt und in den (zeitlich) nächsten Auftrag desselben Lieferanten umgebucht. Es gibt allerdings auch den Fall, dass nur der Tagesbedarf bestellt wird.

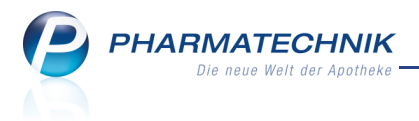

# 8 ABDA-Datenbank

## 8.1 Detailbereich des Interaktionschecks zeigt Reiter 'Maßnahmen' beim Öffnen

**Anwendung:** ABDA-Datenbank > Interaktionscheck **Anwendungsfall:** Einsehen von Interaktionen

# Neu/geändert:

Beim Einblenden der Liste der Interaktionen ist der Standard der Detailanzeige vom Reiter

**Kurzinfo** auf **Maßnahmen** verlegt worden. So sehen Sie die dringlichsten Informationen auf einen Blick.

| ABDA-                                             | Datenbank :                                                       | > Interaktionsch                                                               | ieck > Li                                             | iste der Interak                                                  | tionen                                                        |                                                          |                                                               |                                                                 |                                                | <b>i</b> (           |       | ×   |
|---------------------------------------------------|-------------------------------------------------------------------|--------------------------------------------------------------------------------|-------------------------------------------------------|-------------------------------------------------------------------|---------------------------------------------------------------|----------------------------------------------------------|---------------------------------------------------------------|-----------------------------------------------------------------|------------------------------------------------|----------------------|-------|-----|
| 2 Treffer ge                                      | funden                                                            |                                                                                |                                                       |                                                                   |                                                               |                                                          |                                                               |                                                                 |                                                |                      |       |     |
| IA-Gruppe                                         | Interakt                                                          | ionsgruppe 1                                                                   |                                                       |                                                                   | K                                                             | lassifikation                                            | pr .                                                          | Interaktions                                                    | gruppe 2                                       |                      |       |     |
| Stoffe/FAM<br>auslös. Stoff                       | Marcum<br>Phenpro                                                 | ar<br>coumon                                                                   |                                                       |                                                                   | ko                                                            |                                                          | rt                                                            | Acetylsalicy                                                    | säure                                          |                      |       |     |
| IA-Gruppe<br>Stoffe/FAM<br>auslös. Stoff          | Antikoa<br>Marcum<br>Phenpro                                      | gulantien, orale<br>ar<br>coumon                                               |                                                       |                                                                   |                                                               | berwachung<br>Anpassung                                  | *                                                             | Salicylate (r<br>Acetylsalicyl                                  | <b>säure</b>                                   | rt)                  |       |     |
| <u>K</u> urzinfo M                                | <u>a</u> ßnahmen                                                  | Monogr. komp <u>l</u> .                                                        | Effekt                                                | <u>M</u> echanismus                                               | K <u>o</u> mmenta                                             | r L <u>i</u> teratur                                     | L. Bearbeitu                                                  | ing Betr. <u>F</u> A                                            | M Betr. Sto                                    | ffe                  |       |     |
| Die gleich<br>Analgetik<br>Analgetik<br>Antikoagu | zeitige Behar<br>um zur geleg<br>a/Antiphlogis<br>Ilantien, orale | ndlung mit orale<br>lentlichen Anwer<br>stika können mit<br>e - Antiphlogistik | n Antikoa<br>ndung eig<br>: Vorsicht I<br>ka, nicht-s | guantien und<br>net sich Parac<br>Ibuprofen, Dic<br>teroidale und | analgetische<br>retamol in ni<br>clofenac odei<br>Antikoagula | en Dosen vo<br>edrigen Dos<br>r Naproxen<br>ntien, orale | on Acetylsalic<br>sen (500-150<br>eingesetzt w<br>- Paracetam | ylsäure ist zu<br>00 mg/Tag). <i>i</i><br>erden (vgl. N<br>ol). | u meiden. Als<br>Als alternativ<br>Ionographie | s alterna<br>re<br>n | tives | 4   |
| Strg<br>Alt F1                                    | F2                                                                | F3                                                                             | F4                                                    | F5                                                                | F6                                                            | F7                                                       | F8                                                            | Drucken                                                         | F10                                            | F11                  | F     | -12 |

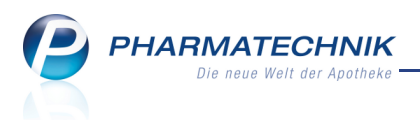

# 9 Kontakte

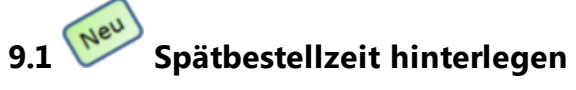

Anwendung: Kontakte > Lieferant Anwendungsfall: Einsehen der Kontaktdetails Neu/geändert:

Wenn Sie eine Bestellzeit als Spätbestellzeit markieren möchten, so klicken Sie die

Checkbox beim Erstellen eines neuen Eintrags zwei mal an. Es wird dann das Icon für den G Spätauftrag angezeigt.

Dadurch werden die automatisch angelegten Warenkörbe als Spätaufträge angelegt und können im Warenkorbermittlungsmodell gesondert behandelt werden. Zum Beispiel kann eingestellt werden, dass Betäubungsmittel nie im Spätauftrag bestellt werden sollen. Lesen Sie Näheres zu Spätaufträgen im Warenkorbermittlungsmodell im Kapitel

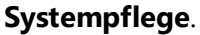

| V Kontakte             | > Liefera | ant       |               |               |           |           |       |            |              |           |            |         | 2    | × |
|------------------------|-----------|-----------|---------------|---------------|-----------|-----------|-------|------------|--------------|-----------|------------|---------|------|---|
| Name                   |           |           |               |               |           | PLZ       | Ort   |            | Т            | elefonnur | nmer       |         | •    | 1 |
| Musterpharm            |           |           |               |               |           | 8000      | Mu    | isterstadt |              |           |            | ĺ       | •    | 1 |
| <u>S</u> tammdaten     | s         | endeparam | eter          |               |           |           |       |            |              |           |            |         |      |   |
| Spezifische Date       | 'n        |           | Parameter     |               |           |           |       | Sendet     | elefonnu     | mmer      |            |         |      |   |
| opezitioene gate       |           | Lie       | eferanten-IDF | 1010101       |           |           |       | Sende      | telefonnu    | mmer +    | 49 / (0) 8 | 151/444 | 2312 | 2 |
| Zahlungsverkehr        | r         | Standar   | d-Auftragsart | Normal-       | Auftrag   | •         |       |            | Lief         | ferzeit   | L Tage     |         |      |   |
|                        |           |           | Nachrufzeit   | Minute        | en        |           |       |            |              |           |            |         |      |   |
| Sende <u>p</u> aramete | r         |           |               |               |           |           |       |            |              |           |            |         |      |   |
| Konditionen            |           |           |               |               |           |           |       |            |              |           |            |         |      |   |
| <u>No</u> nanionen     |           |           |               |               |           |           |       |            |              |           |            |         |      |   |
| Geb <u>ü</u> hren      |           |           | Bestellzeiten | Bestellzeit   | Lieferze  | it        | Мо    | Di         | Mi           | Do        | Fr         | Sa      | Sc   | b |
|                        |           |           |               | 10:00         | 12:00     |           | ~     | ~          | ~            | ~         | ~          | ~       | ~    | 1 |
| Anschriften            |           |           |               | 12:00         | 14:00     |           | ✓     | -          | 1            | 1         | ~          | ~       |      |   |
| Druckmodelle           |           |           |               |               |           |           | _     |            | _            | -         | _          | _       |      |   |
|                        |           |           |               | 14:00         | 16:00     |           | ~     | ~          | $\checkmark$ | ~         | ~          | ~       |      |   |
|                        |           |           |               | 17:00         | 08:00     |           | Ç     | <b>(</b>   | <b>(</b>     | 3         | <b>(</b>   |         |      |   |
|                        |           |           |               |               |           |           |       |            |              |           |            |         |      |   |
|                        |           |           |               | Neuer Eintrag | 9         |           |       |            |              |           |            |         |      |   |
|                        |           |           |               | Aufträge a    | utomatiso | h sendeb  | ereit | stellen    |              |           |            |         |      |   |
|                        |           |           |               |               |           |           |       |            |              |           |            |         |      |   |
|                        |           |           |               |               |           |           |       |            |              |           |            |         |      |   |
|                        |           |           |               |               |           |           |       |            |              |           |            |         |      |   |
|                        |           |           |               |               |           |           |       |            |              |           |            |         |      |   |
| Stra Speichern         | Sucher    | n Neu     | Löschen       | Kontakt       | Info      | Kontaktty | rp    |            | Drucken      |           |            |         |      |   |
| Alt                    | 50        | E2        | E4            | erknüpfen     | 56        | ändern    |       |            | FO           |           |            |         |      |   |
| F1                     | F2        | PS        | F4            | FD            | ro        | 1         |       |            | 19           |           |            |         |      |   |

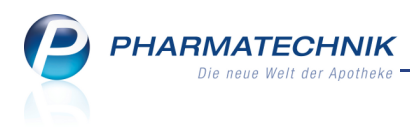

# 10 Rezepturen

## 10.1 Möglichkeiten beim Rezepturdruck erweitert

#### Anwendung: Rezepturen

Anwendungsfall: Rezeptur drucken

#### Neu/geändert:

Für eine Rezeptur können Sie sowohl die Rezepturetiketten als auch das Herstellungsprotokoll drucken.

Nutzen Sie dazu in der Rezepturen-Übersicht oder beim Bearbeiten einer Rezeptur die bereits bekannte Funktion **Drucken -F9**.

Es öffnet sich nun zunächst das Fenster **Dokumenttyp für Rezepturdruck auswählen**.

| Doku   | imententyp für Rezepturdruck auswählen   |                  | _ ₹ ?            |
|--------|------------------------------------------|------------------|------------------|
| Be     | zeichnung                                | Ν                | /lenge           |
| Ha     | autsalbe                                 | :                | 50,0000 g        |
| E<br>H | Rezepturetikett<br>Herstellungsprotokoll |                  |                  |
|        |                                          | ОК<br><b>F12</b> | Abbrechen<br>Esc |

Wählen Sie die Option **Rezepturetikett**, so wird wie bisher das Fenster **Rezepturetikett drucken** aufgeblendet.

Neu hinzugekommen ist die Option **Herstellungsprotokoll**, über welche das Herstellungsprotokoll der Rezeptur ausgedruckt werden kann. Näheres dazu im nächsten Abschnitt.

## 10.2 Herstellungsprotokoll einer Rezeptur drucken

#### Anwendung: Rezepturen

**Anwendungsfall:** Ausdruck einer Dokumentationsvorlage für Rezepturen oder Defekturen **Neu/geändert:** 

Zu einer Rezeptur können Sie sowohl aus der Rezepturübersicht, als auch aus der Detailansicht der Rezeptur das Herstellungsprotokoll drucken. Dieses ist eine Vorlage für die Herstellung einer Rezeptur oder einer Defektur. Es werden keine Preise ausgewiesen. Das Herstellungsprotokoll wird mit dem Namen und der Menge der Rezeptur sowie den Bestandteilen und der jeweiligen Einwaage vorgefüllt. Die übrigen Felder können parallel zur Herstellung von Hand ausgefüllt werden. Außerdem können Sie sich ausgehend von einer neuen, leeren Rezeptur (keine Bestandteile eingegeben) ein Blanko-Formular ausdrucken.

| Herstellungsprotokoll drucken  |                  | R ?              |
|--------------------------------|------------------|------------------|
| Bezeichnung                    | Me               | enge             |
| Hautsalbe                      | 50               | ,0000 g          |
| Anzahl Exemplare*              |                  |                  |
| Einzelbestandteile drucken     |                  |                  |
| bei Zubereitungen 🗹            |                  |                  |
| bei Alkohol-Wasser-Gemischen 🔽 |                  |                  |
|                                | ОК<br><b>F12</b> | Abbrechen<br>Esc |

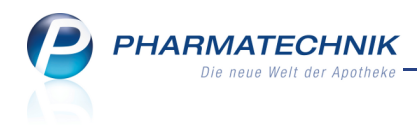

# Beispiel für ein Herstellungsprotokoll:

| Adler Apotheke   | <ul> <li>Münchner Straße 15</li> </ul> | - 82319 Starnberg            |                                              |                        |                  | Seite 1/1       |
|------------------|----------------------------------------|------------------------------|----------------------------------------------|------------------------|------------------|-----------------|
|                  |                                        | Herstellu                    | ngsproto                                     | koll                   |                  |                 |
| Bezeichnung      | Hautsalbe                              |                              |                                              | Chargengröße           | 50 g             |                 |
| Darreichung      |                                        |                              |                                              | Ch.B.                  |                  |                 |
| Kundenname       |                                        |                              |                                              | Herstellungs-<br>datum |                  |                 |
| Herstellungspla  | anung                                  |                              |                                              |                        |                  |                 |
| Arbeitsplatzvorb | pereitung                              |                              |                                              |                        |                  |                 |
| Arbeitssicherhei | it                                     |                              |                                              |                        |                  |                 |
| Herstellungsver  | fahren                                 |                              |                                              |                        |                  |                 |
| Parameter für H  | lerstellungsverfahren                  |                              |                                              |                        |                  |                 |
| Packmittel       |                                        |                              |                                              |                        |                  |                 |
| Entnahmehilfe    |                                        |                              |                                              |                        |                  |                 |
| Herstellung      |                                        |                              |                                              |                        |                  |                 |
| Nr. Bezeichnun   | ig der Bestandteile                    |                              | Soll - Einwaage                              | Ist - Einwaage         | Chargen-/Prüfnr. | Namenszeichen   |
| 1 DITHRANO       | LUM                                    |                              | 1,0000 g                                     |                        |                  |                 |
| 2 ACID SALIO     | CYL PULV SUBT                          |                              | 12,5000 g                                    |                        |                  |                 |
| 3 PARAFFIN       | UM SUBLIQUID                           |                              | 2,5000 g                                     |                        |                  |                 |
| 4 VASELINU       | MALBUM                                 |                              | ad 50,0000 g                                 |                        |                  |                 |
| Herstellungssch  | nritte / In - Prozess - K              | ontrollen / Beobachtungen    |                                              |                        | 1                |                 |
|                  |                                        |                              |                                              |                        |                  |                 |
| Aufbrauchfrist   |                                        | Enddatum<br>Aufbrauchfrist   |                                              | Aufbewah               | rung/            |                 |
| Literatur        |                                        | Qualitätsprüf.<br>Endprodukt | ja / siehe Prüfproto<br>d. Herstellverf. ges | koll<br>ichert Anlagen | Rezept           | kopie 🔲 Etikett |
| Unterschrift     |                                        | Unterschrift                 |                                              | Unterschr              | ift              |                 |

Planungsbest.\* Hel 'Kann bei Wiederholung identischer Herstellungen entfallen

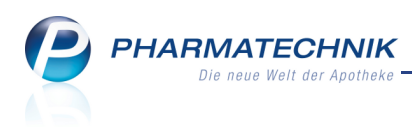

# 11 Cockpit

Anwendung: Cockpit

Anwendungsfall: Einsehen von KPIs der Apotheke und von Filialen

#### Neu/geändert:

Das Modul **Cockpit** ermöglicht Ihnen als Apotheken- bzw. Filialenmanager, einen schnellen Überblick über die wirtschaftliche und finanzielle Lage Ihrer Apotheke sowie angeschlossener Filialen zu bekommen.

Im **Cockpit** werden die wichtigsten KPIs (Key Performance Indicators) der Apotheke für einen Tag oder einen Monat aufbereitet.

Mit einer einfachen Navigationsstruktur lassen sich die wichtigsten Kennzahlen über Tachometer, Tabellen oder Grafiken einsehen und analysieren.

| Ş         | Cock          | pit                      |                      |                              |                     |                             |                      | Ċ                                        | 8         | <u>द</u> ्य ×     |
|-----------|---------------|--------------------------|----------------------|------------------------------|---------------------|-----------------------------|----------------------|------------------------------------------|-----------|-------------------|
| Tag       |               |                          |                      | Monatsan                     | sicht: Oktober 2011 | •                           |                      |                                          | ADL 🔻     | Alle 🔻            |
|           | Bruti         | oumsatz 2                | 2.234,00 € ▶         | 🗾 Anzahl Kun                 | den 12              | Rohertrag                   | 351,00 € ▶           | Lieferberei                              | tschaft { | 80 % 🕨            |
|           |               | 3.157,00 €<br>2.020,30 € |                      | A A 20                       |                     |                             | 505,40 €             | 12 12 12 12 12 12 12 12 12 12 12 12 12 1 | 67' A     |                   |
| ø,        | h:            |                          | 2.233,50 €           | Ø / h:                       | 5,4                 | Ø / h:                      | 350,50 €             | Ø / h:                                   |           |                   |
| Ø/<br>Ten | h (30<br>denz | ) Tage):<br>:            | 2.233,30 €<br>+0,2 % | Ø / h (30 Tage):<br>Tendenz: | : 0,4<br>+1.358 %   | Ø / h (30 Tage)<br>Tendenz: | : 350,30 €<br>+0,2 % | Ø / h (30 Tage<br>Tendenz:               |           | 44,2 %<br>+33,5 % |
|           |               | Kennzahl                 |                      |                              | 17.10.11 09:52      | Ø/h                         | Ø / h (30 Tag        | je) Tendenz                              |           |                   |
| ۰ I       |               | Betriebsergeb            | inis                 |                              | 126,79 €            | 66,35 €                     | 2,5                  | 59€ +2.462%                              |           |                   |
| ۰.        |               | Wareneinsatz             |                      |                              | 201,39 €            | 105,77 €                    | 4,9                  | 98€ +2.026%                              |           |                   |
| ۰.        |               | Theoretische S           | Spanne               |                              | 39 %                |                             | 3                    | 1% +7,9%                                 |           |                   |
| Þ         |               | Reale Spanne             |                      |                              | 38,6 %              |                             | 30,                  | ,4 % +8,1 %                              |           |                   |
|           |               | Rabatte                  |                      |                              | 0,3 %               |                             | 0,                   | ,5 % -0,2 %                              |           |                   |
|           |               | Anzahl Packur            | ngen                 |                              |                     | 16,1                        |                      | 0,4 +4.274 %                             |           |                   |
| ۰,        |               | Korbumsatz               |                      |                              | 32,27 €             | 20,31 €                     | 0,1                  | 11 € +9.999,9 %                          |           |                   |
|           |               |                          |                      |                              |                     |                             |                      |                                          |           |                   |

Bemerkung: Die dargestellten Kennzahlen sind nur Beispielwerte zum Verdeutlichen der Aussage des Cockpits. In einer realen Apotheke haben Sie andere Werte.

Beachten Sie bitte die separate Beschreibung **Cockpit - 2012.2**, die wir Ihnen zusätzlich zur Versionsbeschreibung bereitstellen.

Auch in der Onlinehilfe steht die vollständige Information zur Verfügung. Nutzen Sie dazu die Suchfunktion mit dem Stichwort 'Cockpit'.

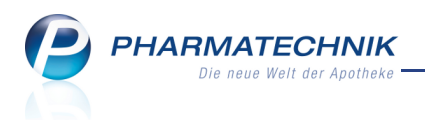

# **12 Reports**

Das Modul 'Kombi-Auswertungen' wurde in Reports umbenannt.

| A Reports                               |                                                                 |            |            |           |          | ÷ 0                                  | ব্র ×     | :        |                                  |
|-----------------------------------------|-----------------------------------------------------------------|------------|------------|-----------|----------|--------------------------------------|-----------|----------|----------------------------------|
| Artikel-Dauerbesorger × +               |                                                                 |            |            |           |          |                                      |           | -        | Namen der<br>geöffneten Abfragen |
| Artiket Kunden Mita                     | rbeiter Lieferanten Anbieter Warenei                            | ngänge     | Gutschrift | en        |          |                                      |           | ←        | Ergebniskategorien               |
| Suchen                                  | Liste aller Artikel, die als Dauerbesorgung gekennzeichnet sind |            |            |           |          |                                      |           | ←        | Abfrage-                         |
| Vordefinierte Abfragen                  |                                                                 |            |            | _         |          |                                      |           |          | beschreibung                     |
| - Basisauswertungen                     | Lagerstatus: entspricht <keine angabe="">, POS, POF</keine>     | R, Negativ |            | ₽         |          |                                      |           | ←        | Abfragekriterien                 |
| Artikel-Dauerbesorger                   | Artikelbezeichnung                                              | DAR        | Pack.Gr    | NP        | PZN      | Anbieter                             | i ia      |          |                                  |
| x%                                      | ABILIFY 30 mg Tabl.                                             | TAB        | 49 St      | XN        | 2003451  | kohlpharma GmbH                      | 54        |          |                                  |
| Artikel-ohne-EK                         | ABITIMA Clinic Face Creme                                       | CRE        | 100 ml     | nb        | 6845715  | Actavis Deutschland GmbH & Co.       |           |          | Abferrare but                    |
| Artikel-ohne-VK                         | ACCU CHEK Multiclix Lanzetten                                   | LAN        | 24 St      | nb        | 3746208  | Roche Diagnostics Deutschland        |           | <u> </u> | Abtrageergebnis                  |
| Lagerartikel mit EK ab X Euro           | ACTONEL plus Calcium 35 mg Filmtabl.                            | FTA        | 28 St      | XN        | 4166996  | -<br>Warner Chilcott Deutschland Gmb | DH 2      |          |                                  |
| Lagerartikel nach Anbieter mi           | ACTRAPHANE 30 FlexPen 100 I.E./ml Fertigspr.                    | FER        | 10X3 ml    | XN        | 0541629  | Novo Nordisk Pharma GmbH             |           |          |                                  |
| 12-Monatsum- bzwabsatz<br>Schoolidrohor | 🗆 🚼 ACTRAPID InnoLet 100 LE./ml Fertigspr.                      | FER        | 5X3 ml     | XN        | 0536692  | Novo Nordisk Pharma GmbH             |           |          |                                  |
| AMNOG 2012                              | 🗆 🚼 ADUMBRAN Tabi.                                              | TAB        | 50 St      | XN        | 2422225  | Boehringer Ingelheim Pharma          |           |          | Abfrageauswahl                   |
| Figene Abfragen                         | 🗌 🚼 AGGRENOX Retardkaps.                                        | REK        | 100 St     | XN        | 2200967  | Boehringer Ingelheim Pharma          |           |          |                                  |
| <ul> <li>Basisauswertungen</li> </ul>   | 🗆 🗄 AKNENORMIN 10 mg Kapseln                                    | KAP        | 30 St      | XN        | 2931493  | ALMIRALL HERMAL GmbH                 |           |          |                                  |
| Artikel-ohne-EK11                       | 🗆 📒 AKNENORMIN 20 mg Kapseln                                    | KAP        | 30 St      | XN        | 2931530  | ALMIRALL HERMAL GmbH                 |           |          |                                  |
| Artikel-ohne-EK1                        | 🗆 📒 ALENDRONSAEURE AL 70 mg Tabl.                               | TAB        | 4 St       | XN        | 1038565  | ALIUD Pharma GmbH                    |           |          |                                  |
| Artikel-ohne-EK2                        | ALLERGOVIT Graeser/Getreide St A/B                              | ILO        | 2X3.0 ml   | XN        | 0534552  | Allergopharma Joachim                | 30        |          |                                  |
| Artikel-ohne-EK                         |                                                                 | •          | •          | -         | •        |                                      | • •       |          |                                  |
| Artikel-ohne-VK                         | ·                                                               |            |            |           |          |                                      |           |          |                                  |
|                                         |                                                                 |            |            |           |          | zellen insgesamt: 334 aus            | gewanic o |          |                                  |
| 📑 Neue Abfrage erstellen 📫 Abfrage t    | bearbeiten 🔀                                                    | ₩ 🖶        | Erge       | bnis vera | arbeiten | 📒 Artikel-Details anzeigen 🛛 🔀       | 🚨 🔂       | ÷        | Funktionen                       |
|                                         |                                                                 |            |            |           |          |                                      |           | -        |                                  |

Beispiel des prinzipiellen Aufbaus der Reports

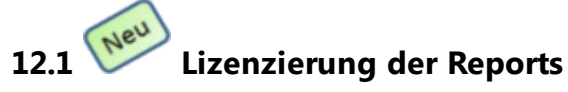

#### Anwendung: Reports

Anwendungsfall: Arbeiten mit Reports

#### Neu/geändert:

Das Modul **Reports** können Sie sowohl in der Basisversion als auch mit einer Profilizenz betreiben. Im folgenden werden die Unterschiede dieser Modi erläutert:

#### **Reports Basis**

- Dieser Modus ist nicht lizenzpflichtig.
- Sie arbeiten im Ansichtsmodus, haben aber keinen Zugriff auf den Bearbeitungsmodus.
- Es stehen vordefinierten Basisabfragen zur Verfügung, jedoch keine speziell erweiterten Abfragen wie beispielsweise 'Artikel eines Anbieters inkl. Lieferantenumsätze'.
- Sie haben keine Möglichkeit zum Export des Abfrageergebnisses nach Excel.
- Sie können kein interaktiven Termine für das Modul Notes erstellen.
- Es besteht keine Möglichkeit, vordefinierte Auswertungen zu importieren.
- Die Anzeige selbstdefinierter Auswertungen über einen Testzeitraum hinaus.

#### **Reports Profi**

- Dieser Modus ist lizenzpflichtig. Wenden Sie sich bei Interesse an Ihre *PHARMATECHNIK*-Geschäftsstelle.
- Ihnen steht der Bearbeitungsmodus zum Erstellen eigener Abfragen und zum Konfigurieren des Auswertungsergebnisses zur Verfügung.
- Es stehen vordefinierten Expertabfragen zur Verfügung, wie beispielsweise 'Artikel eines

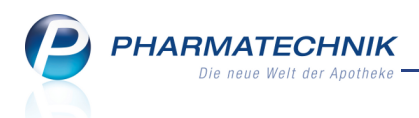

Anbieters inkl. Lieferantenumsätze'.

- Sie haben die Möglichkeit zum Export des Abfrageergebnisses nach Excel.
- Sie können interaktive Termine für das Modul Notes erstellen.
- Es besteht keine Möglichkeit, vordefinierte Auswertungen zu importieren.

W Damit Sie sich mit dem Leistungsumfang von **Reports** im Profi-Modus vertraut machen können, besteht die Möglichkeit einer temporären Lizenzierung.

Dabei können Sie beispielsweise eigene Abfragen abspeichern, welche jedoch nach Ablauf der Lizenz nicht mehr zur Verfügung stehen.

# 12.2 Berechtigungen zum Verwenden der Reports

Anwendung: Reports

Anwendungsfall: Arbeiten mit Reports

#### Neu/geändert:

Wenn Sie in Ihrer Apotheke das Konzept der Berechtigungsverwaltung einsetzen, dann können Sie den Zugang zum Modul **Reports** entsprechend folgender Regeln reglementieren:

|                                              | Apo-<br>theker | Benutzer-<br>verantw. | BtM-<br>Verantw. | Kassen-<br>verantw. | Konfigu-<br>rations-<br>verantw. | Leiter | PKA | PTA | Report-<br>ergebnis-<br>verantw. | Report-<br>verantw. | Umsatz-<br>verantw. |
|----------------------------------------------|----------------|-----------------------|------------------|---------------------|----------------------------------|--------|-----|-----|----------------------------------|---------------------|---------------------|
| Reports<br>anzeigen                          | X              |                       |                  |                     |                                  | x      | x   | Х   |                                  | x                   | x                   |
| Umsatzrelevante<br>Reports anzeigen          |                |                       |                  |                     |                                  | x      |     |     |                                  | x                   | x                   |
| Reportergebnisse<br>verarbeiten              |                |                       |                  |                     |                                  | x      |     |     | Х                                |                     |                     |
| Reports erstellen,<br>löschen,<br>umbenennen |                |                       |                  |                     |                                  | x      |     |     |                                  | x                   |                     |

# 12.3 Erstellen eigener Abfragen

Anwendung: Reports

Anwendungsfall: Erstellen eigener Abfragen

## Neu/geändert:

Im Bearbeitungsmodus können Sie eigene Abfragen neu erstellen und verändern, um neben den von *PHARMATECHNIK* vordefinierten Standard-Abfragen Ihren eigenen Bedürfnissen angepasste Informationen über Ihre Warenwirtschaft zu erhalten.

Ebenso können Sie vordefinierte Abfragen ändern und auf diese Weise Ihren Bedürfnissen angepasste eigene Abfragen erstellen.

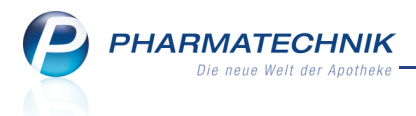

Sie gelangen in den Bearbeitungsmodus, indem Sie im Anzeigemodus in der Funktionsleiste nach Auswahl einer Abfrage auf **Abfrage bearbeiten** klicken.

Im Bearbeitungsmodus arbeiten Sie neben dem Fenster zur Feldauswahl in vier weiteren Fenstern, die Sie über Tabs am rechten Rand der Fenster einblenden.

| Artikel-Abfrage 1 🗙 🕂                                  |                                              |         |          |         |         |                        |               |                                     |
|--------------------------------------------------------|----------------------------------------------|---------|----------|---------|---------|------------------------|---------------|-------------------------------------|
| Suchen                                                 | ✓ Lagerstatus: entspricht POS, POR           |         |          |         |         |                        | × 🖊 🧲         | <ul> <li>Bearbeiten-Icon</li> </ul> |
| AMNOG 2012                                             |                                              |         |          |         |         |                        | <u>o</u>      |                                     |
| Artikel-Identifikation                                 |                                              |         |          |         |         |                        |               | Describe Street                     |
| <ul> <li>Bewegungsdaten / Bestand</li> </ul>           |                                              |         |          |         |         |                        | ← –           | bearbeitungs-                       |
| Gruppierung                                            |                                              |         |          |         |         |                        |               | tenster                             |
| <ul> <li>Lagerung, Vertriebswege,</li> </ul>           |                                              |         |          |         |         |                        |               |                                     |
| <ul> <li>Packungsgröße</li> </ul>                      | L                                            |         |          |         |         |                        |               |                                     |
| <ul> <li>Pharmazeutische Infos</li> </ul>              | Artikelbezeichnung                           | PZN     | DAR      | Pack.Gr | Status  |                        |               | <ul> <li>Ergebnis-Icon</li> </ul>   |
| Preisinformationen                                     | 4-DMAP Ampullen Antidotloesung               | 2057599 | AMP      | 5 ml    | POS     |                        | Ĩ             |                                     |
| <ul> <li>Verkaufsinformation</li> </ul>                | 🗆 🗄 🗛                                        | 8000000 |          |         | POS     |                        |               |                                     |
| <ul> <li>Warenlogistik / Bestelloptimierung</li> </ul> |                                              | 1235678 |          |         | POS     |                        |               |                                     |
| <ul> <li>Zusatzinformationen</li> </ul>                | ABDOMILON N Liquidum                         | 6951305 | ЦQ       | 100 ml  | POS     |                        |               |                                     |
|                                                        | 🗌 🚼 ACC akut 200 Brausetabl.                 | 6302311 | BTA      | 20 St   | POS     |                        | <             | <ul> <li>Ergebnisfenster</li> </ul> |
|                                                        | 🗌 🚼 ACC akut 600 Brausetabl.                 | 6197481 | BTA      | 10 St   | POS     |                        |               |                                     |
|                                                        | ACC akut 600 Brausetabl.                     | 0010808 | BTA      | 20 St   | POS     |                        |               |                                     |
|                                                        | ACC Kindersaft                               | 6964615 | LOE      | 100 ml  | POS     |                        |               |                                     |
|                                                        | ACC LONG Brausetabl.                         | 3772625 | BTA      | 10 St   | POS     |                        |               |                                     |
|                                                        | ACC LONG Brausetabl.                         | 4823543 | BTA      | 20 St   | POS     |                        |               |                                     |
|                                                        | ACCU CHEK Aviva Teststreifen Plasma II       | 6114963 |          | 1X50 St | POS     |                        |               |                                     |
|                                                        | ACCU CHEK Compact Teststreifen               | 5496170 | TTR      | 50 St   | POS     |                        |               |                                     |
|                                                        | ACCU CHEK Dextrose O.GT. Saft                | 7759053 | SAF      | 300 ml  | POS     |                        |               |                                     |
| <b>A</b>                                               | ACCU CHEK Sensor Comfort Plasma Teststreifen | 4042076 | TTR      | 50 St   | POS     |                        |               |                                     |
| T T                                                    | C := ACCII CHEK Softeliv Lancet              | 1410702 | LAN      | 25 51   | DOS     |                        |               |                                     |
|                                                        | ·                                            |         |          |         |         |                        | -             |                                     |
|                                                        |                                              |         |          |         |         | Zeilen insgesamt: 2877 | ausgewählt: 0 |                                     |
| 💼 Bearbeitung beenden                                  | 📲 🕒 🛃 Komplex 🖓                              | Ergebr  | nis vera | rbeiten | 🗧 Artik | kel-Details anzeigen   | 🕺 🚨 🔁         |                                     |
|                                                        |                                              |         |          |         |         |                        |               |                                     |
| Feldauswahl mit Feld-Kate                              | gorien                                       |         |          |         |         |                        |               |                                     |

Beispiel: Bearbeitungsmodus mit Navigations-, Bearbeitungs- und Ergebnisfenster

| Artikel-Abfrage 1 × +                                      |                                                                                       |                   |                                  |                               |          |                                  |  |  |
|------------------------------------------------------------|---------------------------------------------------------------------------------------|-------------------|----------------------------------|-------------------------------|----------|----------------------------------|--|--|
| Suchen 🔎                                                   | Normpackung: N1 🔻 🔀                                                                   |                   |                                  |                               |          |                                  |  |  |
| <ul> <li>AMNOG 2012</li> </ul>                             | Rottoumsatz (inkl. Pabatta) im Zeitraum:ab 50.00 & 2011                               |                   |                                  |                               | ●        | <ul> <li>Anzeige-lcon</li> </ul> |  |  |
| <ul> <li>Artikel-Identifikation</li> </ul>                 |                                                                                       |                   |                                  |                               |          |                                  |  |  |
| <ul> <li>Bewegungsdaten / Bestand</li> </ul>               |                                                                                       |                   |                                  |                               |          |                                  |  |  |
| <ul> <li>Gruppierung</li> </ul>                            |                                                                                       |                   |                                  |                               |          | — Kriterienfenster               |  |  |
| <ul> <li>Lagerung, Vertriebswege,</li> </ul>               |                                                                                       |                   |                                  |                               |          |                                  |  |  |
| <ul> <li>Packungsgröße</li> </ul>                          |                                                                                       |                   |                                  |                               |          |                                  |  |  |
| Normpackung                                                | Aufschlüsselung: Verkaufszeilen - Umsatz 🔹 ohne lee                                   | re Ergebniszeilen |                                  |                               |          |                                  |  |  |
| Packungsgröße                                              |                                                                                       |                   |                                  |                               | <b>∕</b> | <ul> <li>Analyse-Icon</li> </ul> |  |  |
| Packungsgröße (FAM-Vergleich, AE                           | <ul> <li>ACC AKUT 200 Brausetabletten 20 St XN 6302311 HEXAL AG</li> </ul>            | 0,00 €            | 206,01 €                         | 195,25 €                      |          |                                  |  |  |
| <ul> <li>Pharmazeutische Infos</li> </ul>                  | <ul> <li>ACC AKUT 600 Brausetabletten 20 St XN 0010808 HEXAL AG</li> </ul>            | 0,00 €            | 377,05 €                         | 571,85 €                      |          |                                  |  |  |
| <ul> <li>Preisinformationen</li> </ul>                     | <ul> <li>ACICLOVIR HEMOPHARM CREME Creme 2 g XN 0400550 HEMOPHARM</li> </ul>          | 0,00 €            | 91,40 €                          | 205,65 €                      |          |                                  |  |  |
| <ul> <li>Verkaufsinformation</li> </ul>                    | ACICLOVIR RATIO LIPPENHERP Creme 2 g XN 2286360 ratiopharm GmbH                       | 0,00 €            | 100,98 €                         | 55,08 €                       |          |                                  |  |  |
| Bruttoumsatz (inkl. Rabatte) im Zei                        | ACONIT SCHMERZOEL ÖI 100 ml XN 1448576 WALA Heilmittel GmbH                           | 0,00 €            | 80,83 €                          | 195,90 € 🕳                    |          | — Analysefenster                 |  |  |
| Bruttoumsatz im Zeitraum                                   | <ul> <li>ACULAR AUGENTROPFEN Augentropfen 5 ml XN 6319754 Allergan Pharr</li> </ul>   | 0,00 €            | 320,71 €                         | 123,95 €                      |          |                                  |  |  |
| Verkaufsmenge im Zeitraum                                  | <ul> <li>AERIUS 5MG FILMTABLETTEN Filmtabletten 20 St XN 4034154 kohlpharm</li> </ul> | 0,00 €            | 112,68 €                         | 63,87 €                       |          |                                  |  |  |
| Warenlogistik / Bestelloptimierung     Zuszteicformationen | <ul> <li>ALLERGODIL AKUT AUGENTROPF Augentropfen 6 ml XN 4095291 MEDA</li> </ul>      | 0,00 €            | 245,30 €                         | 334,50 €                      |          |                                  |  |  |
| Zusatzinformationen                                        | ALLERGODIL TABLETTEN Filmtabletten 20 St XN 4869901 MEDA Pharma                       | 0,00 €            | 62,55 €                          | 112,77 €                      |          |                                  |  |  |
|                                                            | <ul> <li>AMBROXOL RATIO75MG HUSTENL Retard-Kapseln 20 St XN 0680934 rat</li> </ul>    | 0,00 €            | 72,10 €                          | 100,94 €                      |          |                                  |  |  |
|                                                            | AMOCLAV 875MG+125MG Filmtabletten 10 St XN 3361000 HEXAL AG                           | 0,00 €            | 172,05 €                         | 365,56 €                      |          |                                  |  |  |
|                                                            | AMOXI 1000 1A PHARMA Filmtabletten 10 St XN 0658805 1 A Pharma Gi                     | 0,00 €            | 239,92 €                         | 60,55 €                       |          |                                  |  |  |
| <b>A</b>                                                   | AMOXICILLIN RAT 250MG/5ML Trockensaft 100 ml XN 3525915 ratiopha                      | 0,00 €            | 148,46 €                         | 68,64 €                       |          |                                  |  |  |
|                                                            | AMOXICILLIN RAT 500MG/SML Trockensaft 100 mLXN 7561598 rationha                       | 0.00 €            | 94 71 F                          | 121 95 F                      |          |                                  |  |  |
|                                                            |                                                                                       | Σ 60,60 €         | Σ 66.006,97 €                    | Σ 95.869,67 €                 | -        |                                  |  |  |
| Bearbeitung beenden                                        | • 1 Komplex   🔀   💾 🕒   📑 Ergebnis verarbe                                            | iten 🕌 Artik      | Zeilen insoes<br>kel-Details anz | amt: 270 ausge<br>eigen 🛛 🔀 🤰 | wählt: 0 |                                  |  |  |
| Feldauswahl mit Feld-Kate                                  | gorien und Feldern                                                                    |                   |                                  |                               |          |                                  |  |  |

Beispiel: Bearbeitungsmodus mit Navigations-, Kriterien - und Analysefenster

Auf der linken Seite sehen Sie die Feldauswahl. Hier sind unter der Suche-Funktion Felder in Klassifikationen eingeteilt dargestellt.

PHARMATECHNI Die neue Welt der Apothe

- **Suchen** Geben Sie einen Suchbegriff für ein Feld ein und drücken Sie **Enter**. Es werden dann nur noch die Felder angezeigt, die diesen Suchbegriff enthalten.
- **Klassifikation** Gruppe, in die ein Feld eingeordnet ist, z.B. 'Artikelidentifikation'. Dient zur übersichtlichen Anordnung der Felder.
- **Feld** Eigenschaft eines Ergebnistyps, z.B. 'Artikelbezeichnung'. Ein Feld kann sowohl als Bedingung einer Abfrage als auch als Ergebnisspalte der Abfrage verwendet werden.

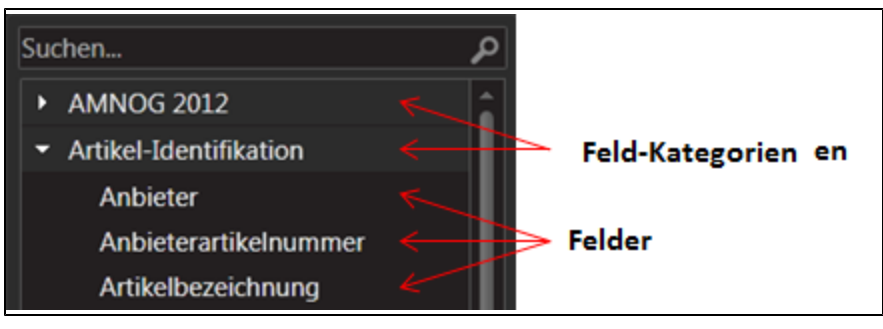

Sie steuern über folgende Tabs auf der rechten Seite, welche Fenster geöffnet sind:

- Im Bearbeitungsfenster erstellen und bearbeiten Sie die **Abfragedefinition**. Ziehen Sie ein **Feld** mit der linken Maustaste in dieses Fenster, so wird es zu einer **Bedingung** für diese Abfrage. Eine Bedingung ist durch einen Link (**blau**) dargestellt. Klicken Sie auf den Link, so öffnet sich das Bedingungsfenster. Mehr dazu im Thema 'Abfrage erstellen'.

- Im Kriterienfenster bearbeiten Sie die im Anzeigemodus veränderbaren **Abfragekriterien**. Beim Erstellen oder Ändern einer Abfragedefinition im Bearbeitungsfenster können Sie jede Bedingung als veränderbares Abfragekriterium definieren.

Die Bedingungen werden verschieden dargestellt:

- durch einen Link (blau dargestellt), wenn in einer Bedingung mehrere Werte definiert sind, wie in allen auf Zeiträume bezogenen Bedingungen, z.B. 'Bruttoumsatz (inkl. Rabatte) im Zeitraum', oder 'Lagerstatus' mit mehreren Werten, z.B. POS und POR. Klicken Sie auf den Link, so öffnet sich das Bedingungsfenster.
- durch eine Auswahlliste und ein Werkzeug-Icon, wenn in einer Bedingung nur ein
   Wert definiert ist, z.B. Normpackung gleich N1.

N1 🔻 🗡

Mit einem Klick auf das I Icon öffnen Sie die Liste mit allen möglichen Werten dieser Bedingung zur exklusiven Auswahl.

Wählen Sie das Werkzeug-Icon, dann öffnet sich das Bedingungsfenster für dieses Feld. Hier können Sie ebenfalls einen oder auch mehrere Werte gleichzeitig auswählen.

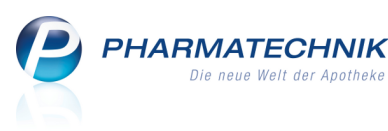

- In diesem Fenster werden die Ergebnisse der aktiven Abfrage angezeigt. Ergänzen Sie das Ergebnis um Felder, die für Sie interessant sind, indem Sie das **Feld** aus der Feldauswahl mit der linken Maustaste in dieses Fenster ziehen. Löschen Sie Ergebnisspalten, indem Sie den Spaltenkopf anklicken und außerhalb des Ergebnisfensters ziehen.

- In diesem Fenster wählen Sie den Analysetyp aus und das Analyseergebnis wird angezeigt. Mehr dazu im Thema 'Abfrageergebnis analysieren'.

Sowohl die aktive Ergebniskategorie, die aktive Abfrage, Kriterien mit mehreren Werten, veränderbare Ergebnisspalten als auch die Tabs der aktiven Ansichten sind **blau** dargestellt.

# 12.4 Zusätzliche Funktionen im Bearbeitungsmodus

Folgende Funktionen stehen - zusätzlich zu Funktionen, die auch im Anzeigemodus zur Verfügung stehen - in der Funktionsleiste zur Verfügung:

- 💾 Speichert die geänderte Abfrage.
- **Bearbeitung beenden** Beendet die Bearbeitung und schließt die Abfrage. Haben Sie Änderungen vorgenommen, so werden diese gespeichert.

Zum detaillierten Bedienablauf beim Erstellen einer Abfrage lesen Sie bitte die Beschreibung **Reports - 2012.2**, die wir Ihnen zusätzlich zur Versionsbeschreibung bereitstellen. Auch in der Onlinehilfe steht die vollständige Information zur Verfügung. Nutzen Sie dazu die Suchfunktion mit dem Stichwort 'Reports'.

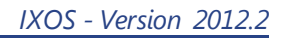

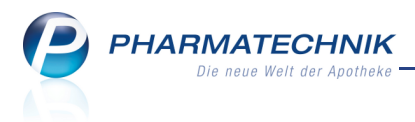

# 13 Auswertungen

## 13.1 Abverkaufslisten mit Filialbezug

#### Anwendung: Auswertung

Anwendungsfall: Abverkäufe von Kunden auswerten

#### Neu/geändert:

Ist Ihre Apotheke in einem Filialverbund, so können Sie die Abverkäufe von Kunden filialbezogen, d.h. für die aktuelle Filiale oder für alle Filialen, auswerten.

Das ist zum einen für Ihren Kunden von Vorteil, da er nicht mehr in jede einzelne Filiale gehen muss, wenn er die Ausdrucke beispielsweise zum Nachweis seiner

Zuzahlungsbefreiung benötigt. Zum anderen vereinfacht dies Ihre Übersicht über die Abverkäufe in der gesamten Filialkette.

| Auswertungskriteri                       |                                                               |                                                                 |
|------------------------------------------|---------------------------------------------------------------|-----------------------------------------------------------------|
| Umfang<br>Alle Kunden<br>Kunde I<br>Inkl |                                                               | Filialberücksichtigung<br>Alle Filialen<br>Nur aktuelle Filiale |
| Zeitraum der letz                        | zten Abverkäufe                                               |                                                                 |
| Relativer Zeitra                         | aum                                                           |                                                                 |
| Das                                      | aktuelle         Jahr           01.01.2011         31.12.2011 |                                                                 |
| O Absoluter Zeitr                        | aum<br>01.01.2011 • 31.12.2011 •                              |                                                                 |
|                                          |                                                               | OK Abbrechen<br>F12 Esc                                         |

#### Beispiel: Auswertungskriterien für 'Einkäufe insgesamt'

Um die Mehrfachselektion von Kunden für die weitere Bearbeitung - z.B. das Drucken der Einzellisten - zu vereinfachen, wurden in beiden Ergebnislisten ☑ Checkboxen eingeführt. Im Detailbereich werden die Daten des zuletzt selektierten bzw. markierten Kunden angezeigt.

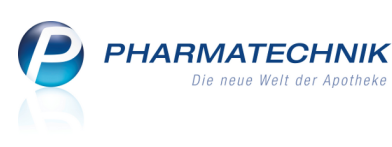

| Ş   | A                                       | uswertungen  | > Eir     | nkäufe insge | esamt > Ergebnis |              |       |         |            |         |           | -             | 2 3   | ×   |
|-----|-----------------------------------------|--------------|-----------|--------------|------------------|--------------|-------|---------|------------|---------|-----------|---------------|-------|-----|
| Au  | swert                                   | ungszeitraur | n von 0   | 1.01.2011 b  | s 31.12.2011     |              |       |         |            |         |           |               |       |     |
| Se  | ektierte Kunden                         |              |           |              |                  |              |       |         |            |         |           |               |       |     |
|     | Nar                                     | ne           |           | Vorname      |                  | Geb.Datum    | PLZ   | 0       | rt         |         | Telefo    | nnummer       |       | -   |
| ~   | Apfe                                    | elbär        |           | Angie        |                  | 02.07.1912   | 10000 | м       | usterstadt |         | 1         |               |       |     |
|     | Apfe                                    | elbrot       |           | Walther      |                  | 04.10.1979   | 10000 | м       | usterstadt |         |           |               |       |     |
| ~   | Apfe                                    | elmilch      |           | Erwin        |                  | 19.04.1901   | 10000 | М       | usterstadt |         |           |               |       |     |
|     | Bad                                     | erblau       |           | Norbert      |                  | 31.08.1927   | 10000 | м       | usterstadt |         |           |               |       |     |
|     | Bad                                     | erbräter     |           | Roswitha     |                  | 27.03.1968   | 10000 | м       | usterstadt |         |           |               |       |     |
|     | Bad                                     | erdrücker    |           | Roswitha     |                  | 30.09.1992   | 10000 | м       | usterstadt |         |           |               |       |     |
|     | Badernickel Octavia                     |              |           |              |                  | 16.03.1960   | 10000 | м       | usterstadt |         |           |               |       |     |
|     | Balgschnee Eva                          |              |           |              |                  | 29.01.1956   | 10000 | м       | usterstadt |         |           |               |       | -   |
|     |                                         |              |           | Gesamt       | 175,30           | Zuzah        | lung  |         | 0,00       |         |           |               |       |     |
|     |                                         | Meh          | nwertst   | euer (voll)  | 0,00             | Mehrko       | sten  |         | 0,00       |         |           |               |       |     |
|     |                                         | Mehrwer      | tsteuer ( | (ermäßigt)   | 0,00             |              |       |         |            |         |           |               |       |     |
|     |                                         | Datum        | Filiale   | PZN          | Bezeichnung      |              | DAR   | Einheit | Menge      | VK      | Zuzahlung | Mehrk.        | Gesam | t 🛋 |
|     |                                         | 07.09.2011   | ADL       | 1562556      | TORASEMID AL 1   | OMG TABL     | TAB   | 100 5   | t 1        | 15,17   | 0,00      | 0,00          | 0,0/  | 0   |
|     |                                         | 07.09.2011   | ADL       | 2542314      | BISOPROLOL - CT  | 5 MG TABL    | TAB   | 100 9   | t 1        | 13,24   | 0,00      | 0,00          | 0,0/  | 0   |
|     |                                         | 07.09.2011   | ADL       | 3024202      | ASS AL 100 TAH   |              | TAB   | 100 9   | t 1        | 3,20    | 0,00      | 0,00          | 0,04  | D   |
| Ž   | 🗃 🔤 07.09.2011 ADL 1694536 RAMIPRIL COM |              |           |              | RAMIPRIL COMP    | - CT5MG/25MG | TAB   | 100 5   | t 1        | 24,18   | 0,00      | 0,00          | 0,00  | 0 🗸 |
| Str |                                         |              |           |              | Ma               | rkierung     |       |         |            | Drucken |           | Kriterie      | n     |     |
| Alt |                                         |              |           |              | en               | F5           |       |         |            | F9      |           | änderr<br>F11 |       |     |

Zum Nachweis der Zuzahlungsbefreiung kann der Kunde den Ausdruck der Zuzahlungsliste beim Kostenträger vorlegen. Hier sind u.a. die Kürzel der Filialen, in welchen er eingekauft hat, in der Spalte **VOrt** aufgeführt. Die Legende unterhalb des Sammelbelegs weist die Namen der Filialen zu deren Kürzel aus.

Beispielausdruck einer Zuzahlungsliste ohne Kopf und Fußzeile:

Angie Apfelbär Silberweg 43 10000 Musterstadt

#### Sammelbeleg Zuzahlungen

|                                  |                                                         |                                                                                | -                                                                                                    |                                                                                                    | -                                                                                                    |                                                                                                    |                                                                                                    |                                                                                                    |                                                                                                    |                                                                                                    |
|----------------------------------|---------------------------------------------------------|--------------------------------------------------------------------------------|----------------------------------------------------------------------------------------------------|----------------------------------------------------------------------------------------------------|----------------------------------------------------------------------------------------------------|----------------------------------------------------------------------------------------------------|----------------------------------------------------------------------------------------------------|----------------------------------------------------------------------------------------------------|----------------------------------------------------------------------------------------------------|----------------------------------------------------------------------------------------------------|
| en vom 01.01.<br>Ibär, geb. am ( | 2011 bis<br>02.07.19                                    | s 31.12.201<br>912                                                             | 1                                                                                                    |                                                                                                    |                                                                                                    |                                                                                                    |                                                                                                    |                                                                                                    |                                                                                                    |                                                                                                    |
| Datum                            | VOrt                                                    | PZN                                                                            | Artikelbezeichnung                                                                                     | DAR                                                                                                    | Einheit                                                                                                    | Mg                                                                                                    | VK                                                                                                    | ZuZ.                                                                                                    | Mehrk.                                                                                                    | Gesamt                                                                                                    |
| 23.02.2011                       | ADL                                                     | 9999028                                                                        | OMRON HEM SOLAR HA                                                                                     |                                                                                                    | 1 St                                                                                                    | 1                                                                                                    | 40,46€                                                                                                    | 5,00€                                                                                                    | 0,00€                                                                                                    | 5,00€                                                                                                    |
|                                  |                                                         |                                                                                |                                                                                                    |                                                                                                    |                                                                                                    |                                                                                                    |                                                                                                    |                                                                                                    |                                                                                                    | 5,00 €<br>0,00 €                                                                                                    |
|                                  |                                                         |                                                                                |                                                                                                    |                                                                                                    |                                                                                                    |                                                                                                    |                                                                                                    |                                                                                                    |                                                                                                    | 5,00 €<br>0,00 €<br>0,00 €                                                                                                    |
|                                  | en vom 01.01.3<br>bär, geb. am (<br>Datum<br>23.02.2011 | en vom 01.01.2011 bis<br>bär, geb. am 02.07.19<br>Datum VOrt<br>23.02.2011 ADL | en vom 01.01.2011 bis 31.12.201<br>bär, geb. am 02.07.1912<br>Datum VOrt PZN<br>23.02.2011 ADL 9999028 | en vom 01.01.2011 bis 31.12.2011<br>bär, geb. am 02.07.1912<br>Datum VOrt PZN Artikelbezeichnung<br>23.02.2011 ADL 9999028 OMRON HEM SOLAR HA | en vom 01.01.2011 bis 31.12.2011<br>bär, geb. am 02.07.1912<br>Datum VOrt PZN Artikelbezeichnung DAR<br>23.02.2011 ADL 9999028 OMRON HEM SOLAR HA | en vom 01.01.2011 bis 31.12.2011<br>bår, geb. am 02.07.1912<br>Datum VOrt PZN Artikelbezeichnung DAR Einheit<br>23.02.2011 ADL 9999028 OMRON HEM SOLAR HA 1 St | en vom 01.01.2011 bis 31.12.2011<br>bår, geb. am 02.07.1912<br>Datum VOrt PZN Artikelbezeichnung DAR Einheit Mg<br>23.02.2011 ADL 9999028 OMRON HEM SOLAR HA 1 St 1 | an vom 01.01.2011 bis 31.12.2011<br>bår, geb. am 02.07.1912<br>Datum VOrt PZN Artikelbezeichnung DAR Einheit Mg VK<br>23.02.2011 ADL 9999028 OMRON HEM SOLAR HA 1 St 1 40,46 € | an vom 01.01.2011 bis 31.12.2011<br>bår, geb. am 02.07.1912<br>Datum VOrt PZN Artikelbezeichnung DAR Einheit Mg VK ZuZ.<br>23.02.2011 ADL 9999028 OMRON HEM SOLAR HA 1 St 1 40,46 € 5,00 € | en vom 01.01.2011 bis 31.12.2011<br>bår, geb. am 02.07.1912<br>Datum VOrt PZN Artikelbezeichnung DAR Einheit Mg VK ZuZ. Mehrk.<br>23.02.2011 ADL 9999028 OMRON HEM SOLAR HA 1 St 1 40,46 € 5,00 € 0,00 € |

Für Kassenrezepte gilt: Leistungsempfänger ist die Krankenkasse. Diese Aufstellung berechtigt nicht zum Vorsteuerabzug.

(Unterschrift)

(Apotheke)

Legende der Verkaufsorte (VOrt): ADL: Adler Apotheke

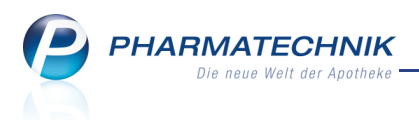

# 13.2 Abverkaufslisten enthalten Positionen von aufgelösten Vorablieferungen

#### Anwendung: Auswertung

Anwendungsfall: Abverkäufe von Kunden auswerten

#### Neu/geändert:

Nach Abrechnung von Vorablieferungen aus der Faktura werden die entsprechenden Positionen inklusive zusätzlich abgerechneter Mengen in den Abverkaufslisten (bspw. 'Einkäufe insgesamt', 'Zuzahlungsliste') aufgeführt. Dabei gilt als Datum der Abgabe das Datum, zu dem der Vorablieferungsartikel in einen Auftrag übernommen wurde.

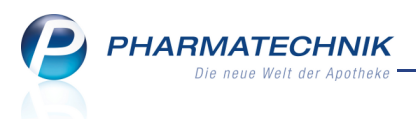

# 14 Dokumentationsverwaltung

# 14.1 Verwalten von Prüfprotokollen

**Anwendung:** Dokumentationsverwaltung **Anwendungsfall:** Verwalten von Prüfprotokollen **Neu/geändert:** 

Im Modul **Prüfprotokolle** erstellen Sie Prüfprotokolle für Ausgangsstoffe (Drogen, Chemikalien) und Packmittel. Diese basieren auf den bestehenden Prüfvorschriften. Die Ausgangsstoffprüfung und ihre Dokumentation regeln § 6 Abs. 3 und § 11 Abs. 2 ApBetrO. Über die Packmittelprüfung trifft die ApBetrO keine Aussage. Allerdings sind laut "Kommentar zur Leitlinie Prüfung und Lagerung der Primärpackmittel" (Bundesapothekerkammer) die Packmittelprüfungen analog zu § 6 Abs. 3 und § 11 Abs. 2 ApBetrO zu dokumentieren.

Dieses Modul erleichtert Ihnen das Erstellen von Prüfprotokollen wie folgt:

- Für jeden geprüften Ausgangsstoff wird ein Prüfprotokoll angelegt. Dabei können zur Prüfung im System hinterlegte oder selbst angelegte Monografien herangezogen werden.
- Alle Dokumente werden gespeichert und alphabetisch abgelegt.
- Monografien sind im System hinterlegt. Sie können aber auch selbst erstellt werden.
- Alle Prüfprotokolle können jederzeit nachbearbeitet und ausgedruckt werden.
- Sie können vor der Freigabe eines Prüfprotokolls einen Entwurf ausdrucken, um diesen zur Prüfung zur Hand zu haben.
- Prüfprotokolle und Etiketten zur Kennzeichnung der geprüften Ware können abschließend ausgedruckt werden.
- Suchroutinen nach Artikelbezeichnung oder PZN erleichtern das gezielte Wiederfinden von Dokumenten.

Für die Erfüllung der Dokumentationspflicht zählt allein der unterschriebene Ausdruck. Deshalb muss ein nachträglich im System geändertes Protokoll erneut gedruckt und unterschrieben und der ursprüngliche Ausdruck vernichtet werden.

Sie finden die Dokumentation für **Prüfprotokolle** im Menü **WP Büro** unter **W Dokumentationsverwaltung**.

Lo Erstellung von Prüfprotokollen wird als **kostenpflichtiges Zusatzmodul** angeboten. Wenden Sie sich bei Interesse an Ihre **PHARMATECHNIK**-Geschäftsstelle.

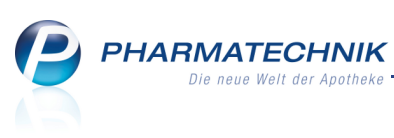

| Ş            | Dokumentation | n >   | Prüfproto          | kolle        |                                  |         |                                        | Ē (                | 2 3        | ×                  |
|--------------|---------------|-------|--------------------|--------------|----------------------------------|---------|----------------------------------------|--------------------|------------|--------------------|
| <u>A</u> usg | angsprodukte  |       | Ausgan             | gsproduk     | cte                              |         |                                        |                    |            |                    |
|              |               |       | Bezeic             | hnung / PZN  | N aceton                         |         | <b>Q</b>                               |                    |            |                    |
|              |               | F     | <u>O</u> ffene Prü | ifprotokolle | <u>A</u> bgeschlossene Prüfproto | kolle   |                                        |                    |            |                    |
|              |               |       | Prüfnr.            | Prüfdatum    | Artikelbezeichnung               | PZN     | Monografiebezeichnung / Synonyme       | Be                 | arbeiter   | (in)               |
|              |               |       | 2                  | 02.12.2011   | ACETON                           | 7283627 | Acetonum, Aceton, Azeton, Propan-2-or  | n, Di <b>n</b> Kel | ller, Rich | ard                |
|              |               |       | 3                  | 02.12.2011   | ASPIRIN                          | 3938764 | Acidum acetylsalicylicum, Acidum acety | losali Be          | arbeiter   |                    |
|              |               |       | 4                  | 02.12.2011   | ASPIRIN 0.5                      | 3544870 | Acidum acetylsalicylicum, Acidum acety | losali kkk         | :k         |                    |
|              |               |       |                    |              |                                  |         |                                        |                    |            |                    |
|              |               |       |                    |              |                                  |         |                                        |                    |            |                    |
|              |               |       |                    |              |                                  |         |                                        |                    |            |                    |
|              |               |       |                    |              |                                  |         |                                        |                    |            |                    |
|              |               |       |                    |              |                                  |         |                                        |                    |            |                    |
|              |               |       |                    |              |                                  |         |                                        |                    |            |                    |
|              |               |       |                    |              |                                  |         |                                        |                    |            |                    |
|              |               |       |                    |              |                                  |         |                                        |                    |            |                    |
|              |               |       |                    |              |                                  |         |                                        |                    |            |                    |
|              |               |       |                    |              |                                  |         |                                        |                    |            |                    |
|              |               |       |                    |              |                                  |         |                                        |                    |            |                    |
|              |               |       |                    |              |                                  |         |                                        |                    |            |                    |
|              |               |       |                    |              |                                  |         |                                        |                    |            |                    |
|              |               |       |                    |              |                                  |         |                                        |                    |            |                    |
|              |               |       |                    |              |                                  |         |                                        |                    |            |                    |
|              | 1 1           |       |                    |              |                                  | 1       |                                        |                    |            |                    |
| Strg         |               | Suche | n Ne               | eu Löse      | chen                             | Kopiere | en Details                             |                    | P<br>for   | rutung<br>rtsetzen |
| Alt          |               | F2    | E                  | 3 F          | 4                                | F7      | F8                                     |                    |            | F12                |

# 14.2 Prüfprotokolle anlegen und ändern

Anwendung: Dokumentationsverwaltung

Anwendungsfall: Anlegen von Prüfprotokollen

#### Neu/geändert:

Sie können neue Prüfprotokolle anlegen und jederzeit ändern.

Nutzen Sie zum Anlegen neuer Prüfprotokolle in der Übersicht der **Prüfprotokolle** auf der Seite **Ausgangsprodukte** im Reiter **Offene Prüfprotokolle** die Funktion **Neu - F3**. Nutzen Sie zum Ändern die Funktion **Prüfung fortsetzen - F12**.

Abgeschlossene Prüfprotokolle können Sie im Reiter **Abgeschlossene Prüfprotokolle** mit der Funktion **Details - F8** einsehen und bearbeiten.

Beim Anlegen eines Prüfprotokolls wählen Sie zunächst einen Artikel aus und daraufhin eine zugehörige Monografie.

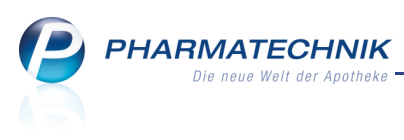

| Dokumentation > Prüt                | fprotokolle > Monografie a | auswählen                 |                      | E 🕄          | <u>द</u> ्य × |
|-------------------------------------|----------------------------|---------------------------|----------------------|--------------|---------------|
| Bezeichnung / Synonym<br>Produkttyp | ACETONUM                   |                           |                      |              |               |
| Bezeichnung                         | Synonyme                   |                           | Produkttypen         | Quelle       | Nummer        |
| Acetonum                            | Aceton, Azeton, Propan-2-o | n, Dimethylketon, A-Keton | Stoff, Lösungsmittel | Ph. Eur. 6.0 | 3             |
| Strg Suchen                         | Neu                        |                           | Details              |              | Übernehmen    |
| Alt F2                              | F3                         |                           | F8                   |              | F12           |

Die markierte Monografie übernehmen Sie für das Prüfprotokoll mit Übernehmen - F12.

Zu Möglichkeiten des Erstellens und Bearbeitens von Monografien aus diesem Fenster lesen Sie bitte im Abschnitt 'Monografien für Prüfprotokolle erstellen und ändern' auf Seite 45 unten Näheres.

Im Fenster **Prüfprotokolldetails** geben Sie Kopfdaten, Produktdaten, Daten für die Zertifikatskontrolle ein, wählen die Prüfungen auf Identität aus und bestätigen diese und schließen das Prüfprotokoll ggf. mit einer Freigabe ab.

| Prüfn       Prüfdatum       Artikelbezeichnung       PZN       Monografiebezeichnung / Synonyme       Bearbeiter(in)       Image: Construction of Construction of Constru                                                                                      | <u>ज्ञ</u> × |
|----------------------------------------------------------------------------------------------------|--------------|
| 02.12.2011       ACETON       7283627       Acetonum, Aceton, Azeton, Propan-2-on, Dimet Keller, Richard         Produktdaten                                                                                                    <                                                                                                    | 1            |
| Kopfdaten         Produktdaten         Zertifikatskontrolle         Prüfung auf Identität         Abschluss         ChB. des Anbieters*         ChB. des Anbieters*         Lieferdatum         Verfall*         Bearbeiter(in)*         Keller, Richard         Prüfdatum*                                                                                                    | 1            |
| Produktdaten       Prüfnr. / Interne ChB.       /         Zertifikatskontrolle       Artikel*       ACETON                                                                                                    |              |
| Zertifikatskontrolle Artikel*   Prufung auf Identitat PZN   Abschluss Einkaufspreis   Ch8. des Anbieters*   Menge*   1 x 125ml   Verfall*   Lieferatum   Lieferatum*   Prufdatum*   02.12.2011                                                                                                    |              |
| Prüfung auf Identität Abschluss Prüfung auf Identität Abschluss Prüfung auf Identität Abschluss Prüfatum* Prüfatum*  |              |
| Abschluss Abschluss Abschl |              |
| Abschluss       Einkaufspreis       1,61       Eigener EK         Ch-B. des Anbieters*                                                                                                    |              |
| Ch-B. des Anbieters*<br>Menge* 1 x 125ml Verfall* Lieferdatum Lieferant Bearbeiter(in)* Keller, Richard m Prüfdatum* 02.12.2011                                                                                                    |              |
| Menge* 1 x 125mi<br>Verfall*<br>Lieferdatum •<br>Lieferant •<br>Bearbeiter(in)* Keller, Richard ••<br>Prüfdatum* 02.12.2011 •                                                                                                    |              |
| Verfall <sup>a</sup> Lieferdatum Lieferant Bearbeiter(in)* Keller, Richard Prüfdatum* 02.12.2011                                                                                                    |              |
| Lieferatum •<br>Lieferatum •<br>Bearbeiter(in)* Keller, Richard ••<br>Prüfdatum* 02.12.2011 •                                                                                                    |              |
| Bearbeiter(in)* Keller, Richard m<br>Prüfdatum* 02.12.2011 •                                                                                                    |              |
| Bearbeiter(in)* Keller, Richard<br>Prüfdatum* 02.12.2011                                                                                                    |              |
| Prüfdatum* 02.12.2011 •                                                                                                    |              |
|                                                                                                    |              |
|                                                                                                    |              |
|                                                                                                    |              |
|                                                                                                    |              |
|                                                                                                    |              |
|                                                                                                    |              |
|                                                                                                    |              |
|                                                                                                    |              |
| Strg Speichern Löschen Prüfungen Drucken                                                                                                    |              |
| Alt F1 F4 F5 F9                                                                                                    |              |

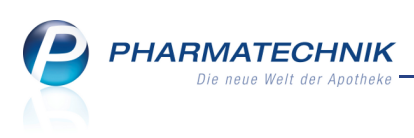

# 14.3 Prüfprotokolle einsehen und kopieren

Anwendung: Dokumentationsverwaltung

Anwendungsfall: Einsehen von Prüfprotokollen

#### Neu/geändert:

Sie können Prüfprotokolle einsehen, indem Sie in der Übersicht der **Prüfprotokolle** im Navigationsleisteneintrag **Ausgangsprodukte** die Funktion **Prüfung fortsetzen - F12** wählen.

Abgeschlossene Prüfprotokolle können Sie im Reiter **Abgeschlossene Prüfprotokolle** mit der Funktion **Details - F8** einsehen und bearbeiten.

Sie können abgeschlossene Prüfprotokolle kopieren, indem Sie im Reiter **Abgeschlossene Prüfprotokolle** das gewünschte Protokoll markieren mit **Kopieren - F7** eine Kopie anlegen. Das kopierte Prüfprotokoll wird in der Detailansicht geöffnet und kann wie gewünscht angepasst werden.

| Dokumenta               | ition > Pr       | üfprotokolle      |                          |             |          |              |               |             |        | •        | 4        | ×    |
|-------------------------|------------------|-------------------|--------------------------|-------------|----------|--------------|---------------|-------------|--------|----------|----------|------|
| <u>A</u> usgangsprodukt | <sup>te</sup> Au | sgangsprodu       | ıkte                     |             |          | _            |               |             |        |          |          |      |
|                         |                  | Bezeichnung / P   | ZN                       |             |          | Q            |               |             |        |          |          |      |
|                         | Off              | ene Prüfprotokol  | e <u>A</u> bgeschlossene | Prüfprotoko | lle      |              |               |             |        |          |          | _    |
|                         |                  | Prüfnr. Prüfdatur | Artikelbezeichnu         | ng          | PZN      | Monografieb  | ezeichnung /  | Synonyme    |        | Bearb    | oeiter(i | n)   |
|                         |                  | 1 01.12.201       | L ASPIRIN 0.5            |             | 0078597  | Acidum acety | lsalicylicum, | Acidum acet | ylosal | i Keller |          |      |
|                         |                  | 2 28.12.201       | L ASPIRIN                |             | 3938764  | Acidum acety | Isalicylicum, | Acidum acet | ylosal | imaier   |          |      |
|                         |                  |                   |                          |             |          |              |               |             |        |          |          |      |
|                         |                  |                   |                          |             |          |              |               |             |        |          |          |      |
|                         |                  |                   |                          |             |          |              |               |             |        |          |          |      |
|                         |                  |                   |                          |             |          |              |               |             |        |          |          |      |
|                         |                  |                   |                          |             |          |              |               |             |        |          |          |      |
|                         |                  |                   |                          |             |          |              |               |             |        |          |          |      |
|                         |                  |                   |                          |             |          |              |               |             |        |          |          |      |
|                         |                  |                   |                          |             |          |              |               |             |        |          |          |      |
|                         |                  |                   |                          |             |          |              |               |             |        |          |          |      |
|                         |                  |                   |                          |             |          |              |               |             |        |          |          |      |
|                         |                  |                   |                          |             |          |              |               |             |        |          |          |      |
|                         |                  |                   |                          |             |          |              |               |             |        |          |          |      |
|                         |                  |                   |                          |             |          |              |               |             |        |          |          |      |
|                         |                  |                   |                          |             |          |              |               |             |        |          |          |      |
|                         |                  |                   |                          |             |          |              |               |             |        |          |          |      |
| Stra                    | Suchen           | Neu Li            | schen                    |             | Kopieren | Details      |               |             |        |          | Prüfi    | ung  |
| Alt                     | 52               | E2                | EA                       |             | 57       | E0           |               |             |        |          | fortse   | tzen |
| 245                     | F2               | P3                | <b>F4</b>                |             | F/       | F8           |               |             |        |          | FI       | 2    |

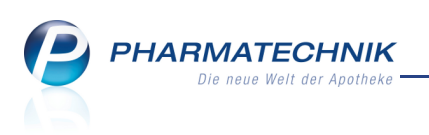

# 14.4 Prüfprotokolle drucken

Anwendung: Dokumentationsverwaltung Anwendungsfall: Drucken des Prüfprotokolls

### Neu/geändert:

Nachdem Sie ein Prüfprotokoll erstellt und freigegeben oder ein freigegebenes Prüfprotokoll geändert haben, können Sie das freigegebene Prüfprotokoll, einen Entwurf des Prüfprotokolls oder Prüfetiketten zur Kennzeichnung der geprüften Ware in beliebiger Anzahl drucken.

Das Fenster zur **Druckauswahl** wird automatisch geöffnet. Nutzen Sie dazu auch im Fenster **Prüfprotokolldetails** die Funktion **Drucken - F9**.

| Druckauswahl Ausgangsprodukt 🛛 📄 🕐                                                                                     |           |  |  |  |
|----------------------------------------------------------------------------------------------------|-----------|--|--|--|
| Bitte wählen Sie eine der folgen<br>Druckmöglichkeiten aus:                                                            | den       |  |  |  |
| <ul> <li>Prüfprotokoll</li> <li>Prüfprotokoll (Entwurf)</li> <li>Prüfetikett für Standgefäß</li> <li>Anzahl</li> </ul> |           |  |  |  |
| ОК                                                                                                    | Abbrechen |  |  |  |
| F12                                                                                                    | Esc       |  |  |  |

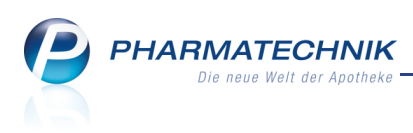

# 14.5 Monografien für Prüfprotokolle erstellen und ändern

Anwendung: Dokumentationsverwaltung

Anwendungsfall: Monografien für Prüfprotokolle erstellen

#### Neu/geändert:

Der Inhalt (Produktdaten und Prüfvorschriften) von Produktmonografien dient als Vorlage für das Prüfprotokoll. Monografien zu Ausgangsstoffen sind im System hinterlegt. Sie können Monografien aber auch selbst anlegen, wenn die im System hinterlegten Monografien beispielsweise für die Prüfung eines Stoffes nicht zutreffen.

Nutzen Sie dazu beim Erstellen eines Prüfprotokolls im Fenster **Monografie auswählen** die Funktion **Neu - F3**.

Daraufhin können Sie im Fenster **Monografie** die **Produktdaten** eingeben sowie die **Prüfung auf Identität** definieren.

| Dokumentation                 | > Prüfprotokolle > Monografie |                  |                             | i 🔒 🕄  | ।<br>स्र   |
|-------------------------------|-------------------------------|------------------|-----------------------------|--------|------------|
| Bezeichnung                   | Synonyme                      | Produk           | kttypen Quelle              | e Nr.  | ▲ <u>1</u> |
| Mustermonografie              | Mustermonografie              | Stoff            |                             | 10.001 | • 1        |
| Produktdaten                  | Produktdaten                  |                  | Produkttypen                |        |            |
| <u>Z</u> ertifikatskontrolle  | Mustermonografie              |                  | Stoff                       |        |            |
| Prüfung auf <u>I</u> dentität |                               |                  | <neuer eintrag=""></neuer>  |        |            |
|                               |                               |                  | Lagerung                    |        |            |
|                               |                               |                  | trocken lagern              |        |            |
|                               | <neuer eintrag=""></neuer>    |                  | Hinweise                    |        |            |
|                               | Gefahrstoffkennzeichnung      |                  |                             |        |            |
|                               |                               | · · · · · ·      | Quelle Primärprüfvorschrift |        |            |
|                               |                               |                  | DAB 10 - Deutsches Arzneibu | uch 10 | -          |
|                               |                               |                  | Sonstiges                   |        |            |
|                               | F+                            |                  | Sicherheitsdatenblatt       | Ja     | •          |
|                               |                               |                  | Betäubungsmittel            | Nein   | •          |
|                               | Explosions- Hoch-             |                  | Verfall                     | Nein   | •          |
|                               | géfährlich entzündlich        |                  |                             |        |            |
|                               |                               | -                |                             |        |            |
| Strg Speichern                | Neu Monografie Prüfung        | Prüfung          |                             |        | Übernehmen |
| Alt F1                        | F3 F4 F5                      | n einfügen<br>F6 |                             |        | F12        |

Möchten Sie Gefahrstoffkennzeichnungen hinterlegen, so wählen Sie den rechts des Anzeigebereichs derselben und wählen Sie im sich öffnenden Fenster **Gefahrstoffkennzeichnung auswählen** die zutreffenden Gefahrstoffkennzeichnungen aus.

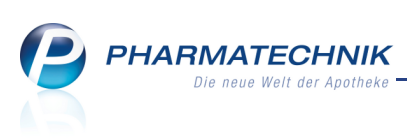

| Gefahrstoffkennzeichnung bearbeiten      | _ 3                       |
|------------------------------------------|---------------------------|
| GHS-Gefahrenpiktogramme                  | Eu-Gefahrensymbole        |
| GHS01 (ExplodierendeBombe)               | E (explosionsgefährlich)  |
| GHS02 (Flamme)                           | F+ (hochentzündlich)      |
| GHS03 (Flamme über Kreis)                | F (leichtentzündlich)     |
| GHS04 (Gasflasche)                       | O (brandfördernd)         |
| GHS05 (Ätzwirkung)                       | C (ätzend)                |
| GHS06 (Totenkopf mit gekreuzten Knochen) | T+ (sehr giftig)          |
| GHS07 (Ausrufezeichen)                   | T (giftig)                |
| GHS08 (Gesundheitsgefahr)                | Xn (gesundheitsschädlich) |
| GHS09 (Umwelt)                           | Xi (reizend)              |
|                                          | N (umweltgefährlich)      |
|                                          |                           |
|                                          | OK Abbrechen<br>F12 Esc   |

Auf der Seite Prüfung auf Identität hinterlegen Sie die erforderlichen Prüfungen.

Wurden bei vorgegebenen Monografien Prüfungen angegeben, die Sie nie durchführen - z. B. weil die entsprechende Laborausstattung nicht vorhanden ist, so haben Sie in diesem Fenster die Möglichkeit, diese Prüfungen zu deaktivieren. Diese Prüfungen werden dann bei der Abarbeitung des Prüfprotokolls nicht mehr angezeigt.

| Dokumentation           | > Prüfprotokolle > Monografie        |              | <b>=</b> 6    | ) B ×      |
|-------------------------|--------------------------------------|--------------|---------------|------------|
| Bezeichnung             | Synonyme                             | Produkttypen | Quelle Nr.    | ▲ 1        |
| Mustermonografie        | Mustermonografie                     | Stoff        | DAB 10 10.001 | <b>•</b> 1 |
| Produktdaten            | Prüfung auf Identität                |              |               |            |
| Zertifikatskontrolle    | Soll-Eigenschaft / Prüfung           |              | Quelle        |            |
| Drüfung auf Idontität ( | 🔽 🎲 Das ist die Muster-Soll-Eigensch | aft          | DAB 10        |            |
|                         |                                      |              |               |            |
| Strg Speichern          | Neu Monografie Prüfung               | Prüfung      |               | Übernehmen |
| Alt F1                  | F3 F4 F5                             | F6           |               | F12        |

Möchten Sie Identitätsprüfungen hinzufügen, so wählen Sie **Prüfung einfügen - F6** und geben die erforderlichen Soll-Eigenschaften und Prüfungen als auch die Quelle der Prüfung ein.

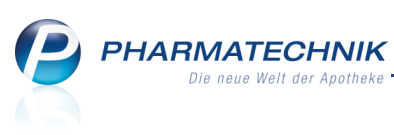

| Prüfung bea | arbeiten                         | 2     |
|-------------|----------------------------------|-------|
| Soll-Eiger  | enschaften/Prüfung               |       |
| Das ist di  | lie Muster-Soll-Eigenschaft      |       |
|             |                                  |       |
|             |                                  |       |
|             |                                  |       |
|             |                                  |       |
|             |                                  |       |
|             |                                  |       |
| Quelle      | DAB 10 - Deutsches Arzneibuch 10 | •     |
|             |                                  |       |
| Löschen     | OK Abbr                          | echen |
| F4          | F12 E                            | sc    |

Falls Sie eine nicht hinterlegte Quelle manuell eingeben möchten, beachten Sie bitte folgendes:

Die eingegebene **Quelle** wird ggf. in zwei Teile (Kürzel und Name) zerlegt, wobei der Bindestrich als Trennzeichen dient. Führende und folgende Leerzeichen werden beim Speichern entfernt, ebenso alle Zeichen jenseits der 20. (Kürzel) bzw. 50. (Name) Stelle. Beispiel:" Laaaaaaaaaaages Kürzel - Irgendein Name " wird interpretiert als Quellenkürzel = "Laaaaaaaaaaages Kür" Quellenname = "Irgendein Name"

Pauch in vordefinierten Monografien haben Sie die Möglichkeit, Identitätsprüfungen hinzuzufügen.

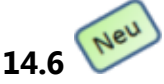

# Blutproduktabgabe an Filialen dokumentieren

Anwendung: Dokumentationsverwaltung

Anwendungsfall: Blutproduktabgabe an Filialen dokumentieren

#### Neu/geändert:

Möchten Sie in einem Filialverbund Blutprodukte an eine andere Filiale abgeben, so können Sie dies jetzt auch dokumentieren. Wählen Sie im Feld **Abgabe an** die Option **Filiale**. Die folgenden Eingabefelder werden, wie auch bei einer Retoure an einen Lieferanten, entsprechend angepasst.

| Dokumentation > Blutproduktab | gabe (offen) |              |           |           | =        | ? 3      | × |
|-------------------------------|--------------|--------------|-----------|-----------|----------|----------|---|
| Artikelbezeichnung            | Darreichungs | form Einheit | NP        | PZN       | Anbieter |          |   |
| HAEMATE P 500 I.E. Flasche    | FLA          | St           | N1        | 3331105   | CSL BEHR | ING GMBH |   |
| Blutproduktabgabe             |              |              |           |           |          |          |   |
| Packungen                     | 0            | Anl          | agedatui  | m 02.12.  | 2011     |          |   |
| Abgabe an Filial              | 2 🔽          | Letzte       | Änderun   | g 02.12.  | 2011     |          |   |
| Arzt                          |              |              | Bearbeite | er Keller |          |          |   |
| Patier                        | nt           |              |           |           |          |          |   |
| Empfänger                     | ant          | Vers         | chreibun  | g         |          |          |   |
| Name                          |              |              | Ar        | zt        |          |          |   |
| Straße / Nr.                  |              | 2            | traße / N | Ir.       |          |          |   |
| PLZ / Ort                     |              |              | PLZ / O   | rt        |          |          |   |

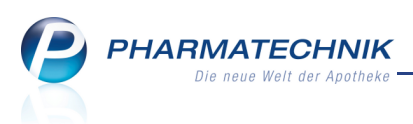

# **15 Systempflege**

# 15.1 Kagerartikel per Spätauftrag bestellen

Anwendung: Systempflege > Warenkorbermittlungsmodell Anwendungsfall: Erstellen und Bearbeiten eines Warenkorbermittlungsmodells Neu/geändert:

Als Spätauftrag wird der letzte regelmäßige Auftrag des Tages für einen Lieferanten bezeichnet. Da viele Apotheken nachmittags wegen geringerem Kundenaufkommens weniger Personal beschäftigen als vormittags, sollen Lagerartikel möglichst über Nacht bestellt werden. Dadurch wird das geringere Personal nachmittags nicht zusätzlich mit großen Wareneingängen belastet.

In den Einstellungen eines Warenkorbermittlungsmodells haben Sie nun die Möglichkeit, die Bedingungen für Spätaufträge festzulegen.

Ihnen stehen folgende Einstellmöglichkeiten zur Verfügung:

• Sie möchten nur bestellen, wenn der aktuelle Bestand größer als der Tagesbedarf ist, oder

wenn der letzte Verkauf die angegebene Anzahl von Tagen zurückliegt,

möglicherweise eingeschränkt auf eine Uhrzeit, ab welcher bestellt werden soll. Folgende Überlegungen könnten zu diesem Szenarium führen:

Es kann gewünscht sein, dass der Artikel auch dann im Spätauftrag bestellt wird, wenn der Bestand den Tagesbedarf nicht mehr deckt, wenn...

- a. ... er nur alle 10 Tage verkauft wird, dann ist das Risiko gering, dass er am gleichen Tag nochmals angefragt wird.
- b. ... es bereits 14 Uhr ist, und es keinen großen Unterschied mehr macht, ob der Artikel nun um 17:30 Uhr nochmals geliefert wird, oder er erst am nächsten Tag wieder verfügbar ist.
- Diese Kriterien für einen Spätauftrag können Sie mit den bereits bekannten Kriterien kombinieren. Sinnvoll ist beispielsweise der Ausschluss von BTM und Kühlartikeln, da die meisten Lieferanten BTM und Kühlartikel über Nacht nicht ausliefern.

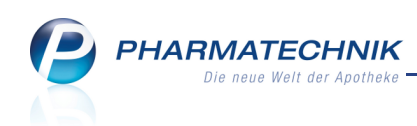

| Einstellungen                                |        |               |           |
|----------------------------------------------|--------|---------------|-----------|
| Einstellungen                                |        |               |           |
| Warenkorbermittlung                          |        |               |           |
| Nachlieferungen nächste Lieferung            |        |               |           |
| Festen Lieferanten berücksichtigen           |        |               |           |
| Lagerartikel optimaler Lieferant   Lieferant |        |               |           |
| Spätauftrag                                  |        |               |           |
| Bestellung in Spätauftrag                    |        |               |           |
| Solange Bestand größer Tagesbedarf           |        |               |           |
| Bei notwendiger früherer Bestellung          |        |               |           |
| Auch Spätauftragsposition früher bestellen   |        |               |           |
| Nur den Tagesbedarf decken                   |        |               |           |
| Letzter Verkauf vor mehr als Tagen           |        |               |           |
| Immer nach Uhr                               |        |               |           |
| 🔿 Nie im Spätauftrag bestellen               |        |               |           |
| Alle Aufträge gleich behandeln               |        |               |           |
|                                              |        |               |           |
|                                              |        |               |           |
|                                              |        |               |           |
|                                              | Zurück | Fertigstellen | Abbrechen |
|                                              | F11    | F12           | ESC       |

Wurde ein Artikel bereits als Spätauftragsposition in einem Warenkorb erfasst, so kann es vorkommen, dass durch einen Verkauf der aktuelle Bestand nicht mehr ausreicht. Dann wird durch die Einstellung **Auch Spätauftragsposition früher bestellen** durch das System automatisch der Artikel insgesamt, also die komplette Menge, wieder aus der Spätauftragsposition herausgeholt und in den (zeitlich) nächsten Auftrag desselben Lieferanten umgebucht.

In den Kontaktdaten eines Lieferanten auf der Seite **Sendeparameter** können Sie diese letzte Sendezeit als Spätauftrag kennzeichnen. Lesen Sie Näheres dazu im Kapitel **Kontakte**.

## 15.2 Ändern der Bezeichnung des Benutzerkontos

Anwendung: Systempflege > Berechtigungsverwaltung Anwendungsfall: Ändern der Bezeichnung des Benutzerkontos Neu/geändert:

Möchten Sie beispielsweise nach der Heirat einer Mitarbeiterin die Bezeichnung ihres Benutzerkontos ändern, so haben Sie im Fenster **Benutzerkonto verwalten** die Möglichkeit dazu.

Geben Sie im Feld Benutzerkonto den gewünschten Namen ein.

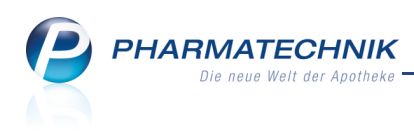

| Berechtigungsverwaltung > Benut                                                              | tzerkonto verwalten               |                                              | 🛓 😮 🗷 🗙                                            |
|----------------------------------------------------------------------------------------------|-----------------------------------|----------------------------------------------|----------------------------------------------------|
| Name                                                                                         | Vorname                           | Benutzerkonto                                | ▲ 6                                                |
| Krüger                                                                                       | Barbara                           | Krüger                                       | ▼ 11                                               |
| Benutzerkonto verwalten<br>Benutzerkonto Krüger<br>Bedienerreiter Krüger<br>Benutzer inaktiv | Darpara<br>                       | Bild                                         | · 11                                               |
| Berechtigungsrollen                                                                          |                                   |                                              |                                                    |
| Bezeichnung                                                                                  | Beschreibung                      |                                              |                                                    |
| Apotheker                                                                                    | Ein Apotheker ist ein Fachmann    | für Arzneimittel. Er beschäftigt sich mit ih | rer Entwicklung, Produktion, Prüfung               |
| Benutzerverantwortlicher                                                                     | Der Benutzerverantwortliche ist   | für die Verwaltung der Benutzerkontos vo     | n IXOS verantwortlich. In dieser Eige <del>r</del> |
| BtM-Verantwortlicher                                                                         | Ein BtM-Verantwortlicher ist ein  | Mitarbeiter, der - im Auftrag des Apothel    | enleiters - die BtM-Dokumentation 🕴                |
| Kassenverantwortlicher                                                                       | Der Kassenverantwortliche ist fü  | r die Abwicklung der ordentlichen Kassen     | führung verantwortlich. Dies beinhalt              |
| Konfigurationsverantwortlicher                                                               | Der Konfigurationsveranwortlich   | e ist teilverantwortlich für die Ausgestaltu | ing der Prozesse in der Apotheke. Die              |
| Leiter                                                                                       | Der Leiter einer Apotheke (also   | auch einer Filialapotheke) ist sowohl kaufi  | nännisch als auch pharmazeutisch fü                |
| РКА                                                                                          | Pharmazeutisch-kaufmännischer     | Angestellter (PKA) ist in Deutschland die    | Berufsbezeichnung für einen kaufmä                 |
|                                                                                              | Pharmazeutisch-technischer Assi   | stent (PIA) ist ein Gesundheitsfachberuf, i  | n dessen Mittelpunkt das Arzneimitte               |
| Reportergebnis-Verantwortlicher                                                              | Ein Reportergebnis-Verantwortli   | cher ist ein Mitarbeiter, der Reportergebr   | isse weiterverarbeitet und Z.B. Masse              |
| Report-Verantwortlicher                                                                      | Ein Report-Verantwortlicher ist e | in Mitarbeiter, der Reports erstellt.        | For int file day is strick surjet also             |
| Omsatzverantwortlicher                                                                       | Der Omsatzverantwortliche ist so  | etwas wie der betriebswirtschartliche Mi     | nager. Er ist für das betriebswirtscha             |
| Strg Speichern<br>Alt F1                                                                     | Beschreil<br>F6                   | oung Kennwort<br>zurücksetzen<br>F9          |                                                    |

Die Bezeichnung des Bedienerreiters ändern Sie wie gewohnt, indem Sie auf den Browse-Button neben dem Feld Bedienerreiter klicken und im Fenster **Bedienerreiterverwaltung** die Änderung vornehmen.

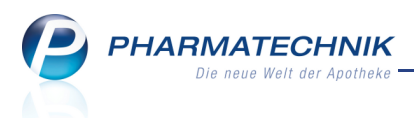

# **16 Unterstützung beim Arbeiten mit IXOS**

## 16.1 Die IXOS Service-Hotline: 0180 5 780808\*

Als **IXOS**-Anwender erreichen Sie die Service-Hotline unter der Rufnummer **0180 5 780808**. Damit Sie die Rufnummer jederzeit griffbereit haben, wird diese auf dem IXOS Desktop links oben - unter dem Namen Ihrer Apotheke - angezeigt.

# 16.2 Schnelle Hilfe - einfach das Hilfe-Icon oder 'Alt + F1 - Onlinehilfe' wählen

Die **IXOS** Onlinehilfe liefert Ihnen Beschreibungen und Informationen für alle neuen sowie häufig verwendeten Funktionen.

Wenn Sie sich z.B. beim Arbeiten nicht sicher sind, wie der aktuelle Vorgang weiter bearbeitet werden soll, wählen Sie das Hilfe-Icon ② am rechten Rand der Navigationsleiste bzw. rechts in der Titelleiste von Fenstern oder **Alt + F1 - Hilfe**. ➡ Die Onlinehilfe öffnet sich in einem neuen Fenster.

Sie erhalten dann automatisch Informationen zur laufenden Anwendung. In den meisten Fällen sind diese kontextsensitiv, d.h. sie beziehen sich direkt auf die Funktion, die Sie

gerade verwenden.

## 😵 Informationen zu den Neuerungen der aktuellen Version abrufen

Sie können sich in der Onlinehilfe schnell über die neuesten Funktionen der aktuellen Version informieren. Rufen Sie zunächst mit **Alt + F1 - Hilfe** die Onlinehilfe auf.

Klicken Sie dann auf den Button

Das ist neu

➡ Das Hilfethema mit den aktuellen Neuerungen öffnet sich.

Sie haben hier folgende Möglichkeiten:

- Versionsbeschreibung aufrufen.
- Direkt zu den ausführlichen Beschreibungen der wichtigsten Neuerungen springen.
- **Versions-Historie** aufrufen. Hier finden Sie die Neuerungen der letzten Versionen und können direkt auf deren Beschreibungen zugreifen.

<sup>&</sup>lt;sup>\*</sup> 14 ct/Min. aus dem Festnetz der Deutschen Telekom AG, Mobilfunktarife max. 42 ct/Min.